# Win[Afrho) MANUALE

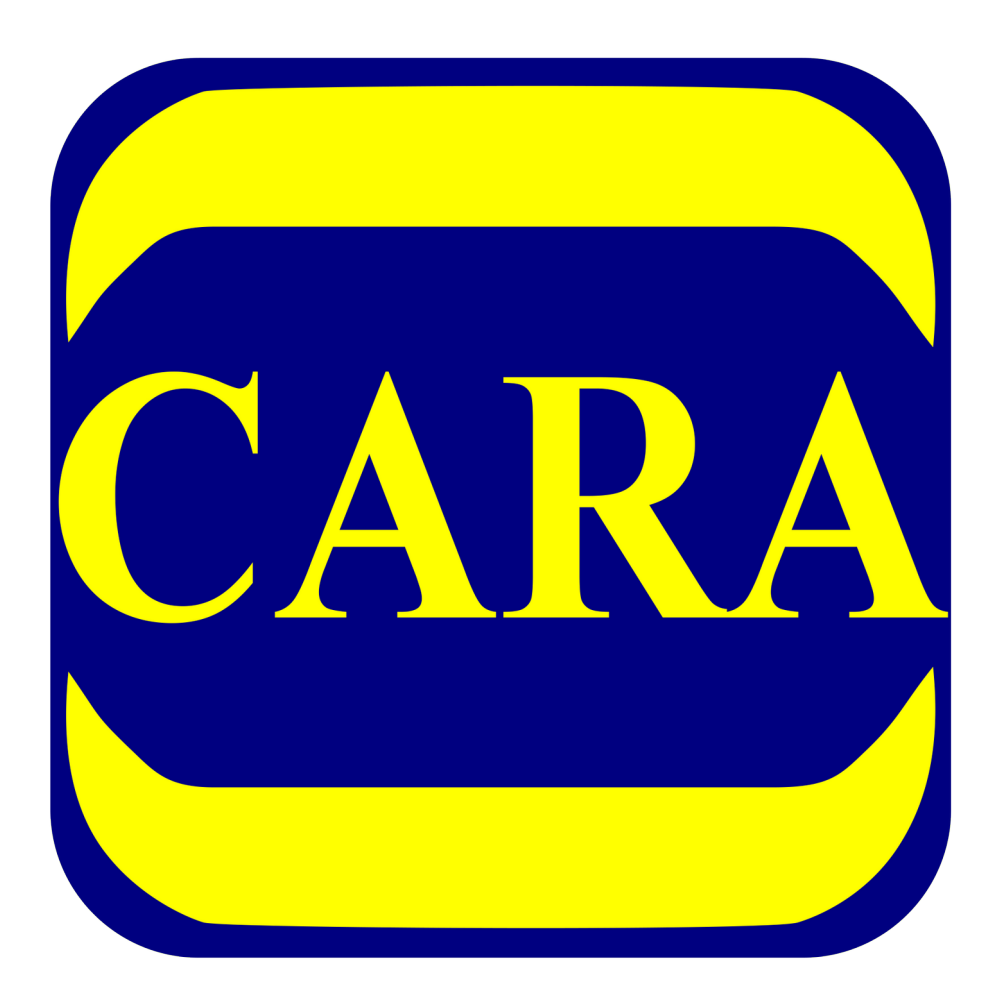

Oss. Astronomico Geminiano Montanari, MPC107 Cavezzo (MO) – Italy

#### **INFORMAZIONI**

Maggiori informazioni sul metodo Afrho (inglese) sono reperibili sul sito del CARA all'indirizzo:

http://cara.uai.it/home

Mentre in italiano sono reperibili informazioni a questo indirizzo:

http://www.astrocavezzo.it/allegati/AFRO\_CARA\_2017319144643.pdf

#### INTRODUZIONE

Prima di iniziare è utile sapere che il SW in oggetto è stato realizzato da Roberto Trabatti e la richiesta va inoltrata all'indirizzo:

http://cara.uai.it/contact

#### **DA SAPERE**

Una volta approvata la richiesta verrà attribuito il codice CARA, è un codice che identifica il misuratore all'interno del database delle misure.

#### INDICE

- 3 Uso del software
- 26 APPENDICE
  - 26 View Orbit
  - 27 Dust Model
  - 28 Calibrare le immagini con Astroart
  - 35 Tecniche di misurazione
  - 38 Misurare un asteroide e/o una nuova cometa
  - 41 La curva ideale

Per l'uso del programma WinAfrho, come prima cosa inseriamo i parametri che vanno impostati nel Menù [Option] - [Set default Value].

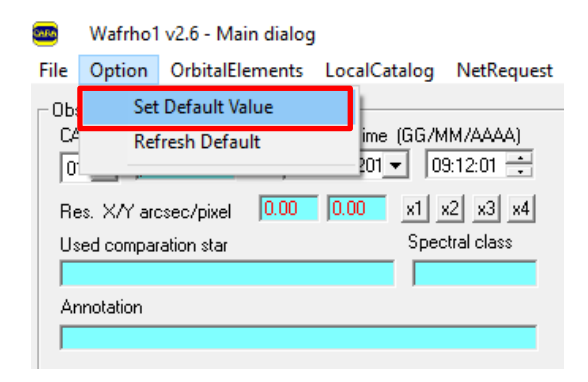

Da questa schermata andiamo a impostare i parametri fondamentali

| Wha | fro1 v2.6 - Set Default – 🗆 🗙                                                                                                    |
|-----|----------------------------------------------------------------------------------------------------|
|     | Select Observatory Observatory data 01 💌 Update current sheet                                                                                                    |
| 2   | Location         CARA code         (Facility-Site)'s name         (bserver's name         (the name of observer                                                                                                    |
| 3   | Latitude site XXXXXX N Longitude XXXXXX E Altitude XXXX msl                                                                                                    |
| 4   | Telescope     Newton     Diam. (mm)     500     Focal lng (mm)     2500       CCD Sensor     xxxxxxxx     Pixel Scale arcsec/pixel     X:     0.00     Y:     0.00       A/D Gain (e-/ADU)     0.00     Read Noise (e-RMS)     0.00 |
|     |                                                                                                    |
|     | Cara identity<br>CARA user ID pinco Password palla<br>Obs. @mail                                                                                                    |
|     | Local and net resources                                                                                                    |
|     | SMTP server     smtp.cara.uai.it       Destination mail     afrhodata@cara.uai.it                                                                                                    |
| 5   | Comet data file C:\Program Files (x86)\CARA\Wafro2.0\SOFT00CM Browse.                                                                                                    |
| 6   | URL for orbital datas  http://cfa-www.harvard.edu/iau/Ephemerides/Comets/Soft00Cmt.txt                                                                                                    |
| ,   | Save Default Option and EXIT Restore                                                                                                    |

- 1. Select Observatory: Parametri dell'osservatorio (abbiamo la possibilità di configurarne 12).
- 2. CARA code: Codice dell'osservatore, (viene attribuito dallo staff del CARA dopo richiesta).
- 3. Latitude Longitude Altitude, site: Latitudine Longitudine e Altitudine dell'osservatorio
- Dati Telescope: Sono i dati del nostro telescopio e del CCD, che insieme ai dati A/D Gain (e./ADU) e Read Noise (e-RMS) servono per calcolare il rapporto segnale-rumore (che però fino ad oggi Ottobre 2018 non è mai stato inserito nel DataBase). Molto importante è l'inserimento dei Pixel Scale arc-sec/pixel.
- 5. Comet data file: Cartella da dove recuperare i parametri orbitali delle comete sul PC.
- 6. Url for orbital datas: Link dove cercare il file dei parametri orbitali delle comete in internet.

I dati orbitali li andiamo a cercare attraverso una routine (NetRequest – Comet data file @ MPC)

| CARA  | Wafrho1     | v2.6 - Main dialog |                   |            |                          |
|-------|-------------|--------------------|-------------------|------------|--------------------------|
| File  | Option      | OrbitalElements    | LocalCatalog      | NetRequest | DataFromFitImages ctFron |
| _ Obs | ervation ev | /ents              |                   | Comet      | data file @ MPC          |
| CA    | RA code     | D                  | ate /Time (GG/M   | APASS (    | @ Vizier                 |
| 01    | 1 🗾 🔯       | ×-00 16/           | ' set /201 💌 🛛 09 | Send da    | ata to Cara Archive      |
| Re    | es. X/Y arc | sec/pixel 0.00     | 0.00 x1 >         | (2 x3 x4   | ADU count                |

Mi connetto e salvo il file nella directory di installazione di Winafrho (attenzione ogni tanto l'indirizzo può cambiare).

| Wafrho1 v2.6 - Comets orbital data @ MPC                                                                                                    |                                                                                                    |
|----------------------------------------------------------------------------------------------------|----------------------------------------------------------------------------------------------------|
|                                                                                                    |                                                                                                    |
| T                                                                                                    | CONNECT                                                                                                    |
|                                                                                                    | CONNECT                                                                                                    |
| CJ950010         1997         03         29         4164         0.931270         0.994906         130.7916         283.1836         89.0716         20180928         -2.0         4.0         C/1996           PJ96R020         2019         0211.4610         2.590290         0.313375         333.2891         40.0498         2.6010         20180928         11.5         4.0         P/1996         P           PJ97B010         2022 03         28.4283         2.049412         0.760411         183.4169         328.427         12.3497         20180928         15.0         2.0         P/1997           PJ98D010         2012 12 12.77417         1.652783         0.713120         174.113         348.7750         21.3249         20180928         2.0         0.0         P/1999           PJ99R010         2019 08         25.568         1.124680         0.672044         231.2097         13.73222         7.5624         20180928         2.0         2.0         P/1999           PJ99R200         2019 06         25.9568         1.24580         0.672044         231.2097         13.73222         7.5624         20180928         1.0         2.0         P/1999           PJ99R200         2019 06         12.2398         3.297239 | D1 (Hale-Bop )<br>12 (Lagerkvis)<br>13 (Kobayasł<br>/524 (LINEAI<br>D1 (Hermann<br>11 (SOHO)<br>R028 (LONE<br>XN120 (Catal<br>R028 (LONEAR<br>S4 (LINEAR-<br>B850 (LINEAR-<br>B850 (LINEAR-<br>H5 (NEAT)<br>5J57 (LINEAR)<br>T5 (LINEAR)<br>T6 (NEAT-LI<br>Q94 (LINEAF |
| PK03F020 2019 11 11 7360 2 970392 0.542337 191.7785 359.0982 11.6041 20180328 16.5 2.0 P/2003<br>PK03L010 2020 07 9.4910 5.018423 0.253134 354.7855 226.0651 9.0205 20180928 8.5 4.0 P/2003 L1                                                                                                    | I (Scotti)                                                                                                    |
| 4                                                                                                    |                                                                                                    |
| SAVE as file                                                                                                    | EXIT                                                                                                    |

In alternativa scaricare manualmente il file dal Minor Planet Center all'indirizzo

<u>https://www.minorplanetcenter.net/iau/MPCORB/CometEls.txt</u> e salvare il file all'interno dell'installazione di WinAfrho

Una volta completato il riempimento dei parametri fondamentali torniamo nella schermata iniziale.

| 🥶 Wafrho1 v2.6 - Main dialog                                                                                                    | – 🗆 X                                                                                                    |
|----------------------------------------------------------------------------------------------------|----------------------------------------------------------------------------------------------------|
| File Option OrbitalElements LocalCatalog NetRequest                                                                                                    | DataFromFitImages SelectFromStarList CometModel ?                                                                                                    |
| Observation events       Date /Time (GG/MM/AAAA)         O1        Image: CARA code         Date /Time (GG/MM/AAAA)       Image: CARA code         O1        Image: CARA code         Res. X/Y arcsec/pixel       0.00         Used comparation star       Spectral class         Annotation       Image: Caracterized code | Values for reference star         Star's catalog code       V-Magnitude (Johnson)         Seconds of exposure       Color index B-V         ADU count       Magnitude error         (V-R) - Calculated       -0.00050         (V-I) - Calculated       -0.00361         (V-S) - Calculated       -0.00361         IV-S) - Calculated       0.16118         S - Magnitude (Cousins)       0         Restore values (polinomial reduction) for       DWARFS |
| Values for comet Comet Secon Phase                                                                                                    | ds of exposure Earth distance (AU) RA angle Sun Distance (AU) DEC                                                                                                    |
| reset     <                                                                                                    | >>     <                                                                                                    |
| Press for save data as new file Press for                                                                                                    | append to data to an existent file Plot current af[rho] dataset                                                                                                    |

Scegliamo da menù la cometa che vogliamo misurare.

| Values for comet<br>Comet 21P/GIA                             | COBINI-ZINNER       | 3       | Second:<br>Phase a |
|---------------------------------------------------------------|---------------------|---------|--------------------|
| reset < Pixel window EQ.radius (Km) EQ. r.(arc/sec) ADU count | 1<br>5<br>0<br>0.00 | 2       | 3                  |
| Press fo                                                      | r save data as n    | ew file | Press for a        |

Da Astroart o da altri software astronomici vado a prendere le informazioni sulla ripresa

| # <b>D</b> |    | 361    |                | 🗇 🕄                | • • • •                                 | ilu 🛆  | •      | 2                  | 🔄           |
|------------|----|--------|----------------|--------------------|-----------------------------------------|--------|--------|--------------------|-------------|
| ₿ Fi       | le | Modifi | ca Visualiz    | zza Immagir        | ne Filtri Mate                          | matica | Colore | IVI                | Strume      |
| *****      |    |        |                |                    |                                         |        |        |                    |             |
|            |    | #11    | 21D Rc 060     | fit                |                                         |        |        |                    |             |
|            |    |        |                |                    |                                         |        |        |                    |             |
|            |    |        |                | APPEN SUMPREM      |                                         |        |        | CONCERNITY, STATES | CLOUCE THE  |
| -          |    |        | 🔏 Intesta      | zione #1 21P_      | _Rc_060.fit                             |        |        |                    | <u>- 10</u> |
| 2          |    |        | SIMPLE         | =                  | 1                                       | r -    |        |                    |             |
| 3          |    |        | BITPIX         | =                  | 10                                      | 5      |        |                    | - 12        |
|            |    | 22 S   | NAXIS          | =                  | 2                                       | 2      |        |                    |             |
| 4          |    |        | NAXIS1         | =                  | 1499                                    | 9      |        |                    |             |
| d          |    |        | NAXIS2         | =                  | 1199                                    | B ZI   | ERO =  |                    |             |
| 1          |    |        | BSCALE         | =                  | 1.0                                     | 0      |        |                    |             |
| o          |    |        | EXPTIME        | =                  | 34.0                                    | 0      |        |                    |             |
|            |    |        | TEMPERAT       | I= -25.300         | 000000000000000000000000000000000000000 |        |        |                    |             |
| n+         |    |        | DATE-OBS       | S= 12018-0         | 8-15T21:29:05                           |        | UT     |                    |             |
|            |    |        | JD<br>DATE-LOC | = 2458340          | 6.39519800000                           |        | TT     |                    |             |
| 2          |    |        | OR TECT        | - '21B'            | 0-15121:29:08                           | .1. /  | 11     |                    |             |
| ₩7         |    |        | COMMENT        | - Sir<br>Filter Ro |                                         |        |        |                    | 28          |
| 1.×        |    |        | AVISUMIN       | v=                 | 1491.0                                  | 0      |        |                    |             |
|            |    |        | AVISUMAN       | <=                 | 1920.0                                  | 0      |        |                    |             |
| ABC        |    |        | AVISUTY        | P=                 | 0.0                                     | þ      |        |                    |             |

Nell'esempio: 2018 – 08 – 15 alle ore 21:29:05 e le inserisco negli appositi campi in WinAfrho.

| CARA      | Wafrho1 v2.6 - Main dialog |            |          |                         |           |            |
|-----------|----------------------------|------------|----------|-------------------------|-----------|------------|
| File      | Option                     | OrbitalEl  | ements   | LocalCa                 | talog     | NetRequest |
| ⊢ 0bs     | Observation events         |            |          |                         |           |            |
| CARA code |                            |            |          | Date /Time (GG/MM/AAAA) |           |            |
| 01 💌 📈-00 |                            | 15         | /ago/201 | • 21                    | 1:29:05 📫 |            |
| Re        | es. X/Y arc                | sec/pixel  | 0.00     | 0.00                    | ×1 >      | (2 x3 x4   |
| Us        | ed compar                  | ation star |          |                         | Spec      | tral class |

Qua scelgo la banda fotometrica, normalmente le immagini vengono fatte con il filtro **Rc** fotometrico (Cousins), ma è interessante utilizzare il filtro I (Cousins). Per comete luminose è anche indicato un filtro a banda stretta da **647 nm/FWHM 10 nm**, molto più selettivo e che isola una regione spettrale del continuo escludendo emissioni gassose.

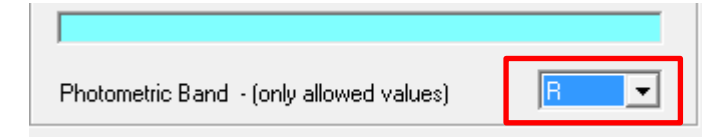

I tempi di esposizione sono importanti, attenzione che se la ripresa del campo delle stelle di confronto e diversa dalle immagini della cometa occorre digitarli correttamente alla voce [Values for reference star] – [Seconds of exposure] per esempio: 120 per l'immagine delle stelle di confronto e in [Value for comete] - [Seconds of exposure] per esempio 90 per le immagini della cometa. Più spesso capita che i tempi siano identici, in questo caso si può mettere 1 per i tempi di esposizione nelle celle.

Nell'esempio sotto mettiamo 1 come rapporto di esposizione.

|                       |                                                                |                                            | _                                                                                                 |                            |
|-----------------------|----------------------------------------------------------------|--------------------------------------------|---------------------------------------------------------------------------------------------------|----------------------------|
| quest                 | DataFromFitImages                                              | SelectFromStarList                         | CometModel ?                                                                                      |                            |
|                       | _ Values for reference                                         | star                                       |                                                                                                   |                            |
| 4)<br>+<br>×4         | Star's catalog code<br>Seconds of exposure<br>ADU count        | , 1                                        | V-Magnitude (Johnson<br>Color index B-V<br>Magnitude error                                        | ) [0                       |
| s<br>                 | (V-R) - Calculated<br>(V-I) - Calculated<br>(V-S) - Calculated | -0.00050<br>-0.00361<br>0.16118            | B-Magnitude (Johnson<br>R-Magnitude (Cousins)<br>I -Magnitude (Cousins)<br>S -Magnitude (Vlinius) | ) 0.00<br>0<br>0<br>0      |
| •                     | Restore values (p                                              | olinomial reduction) for                   | DWARFS or GIA                                                                                     | NTS stars                  |
| Secon<br>Phase        | ds of exposure 1                                               | Earth distance (A<br>Sun Distance (A       | AU) 0.4866 RA<br>U) 1.0762 DEC                                                                    | 02:37:39.15<br>+64:43:1.91 |
| 3                     | >><br>Fress<br>for<br>af(rho)<br>values                        | Magnitude af[rho] (cm) error (cm) S/N (e-) |                                                                                                   | >>><br>                    |
| <sup>D</sup> ress for | append to data to an                                           | existent file                              | Plot current af[rho] d                                                                            | ataset                     |

Ora possiamo caricare il frame della cometa.

| Wafrho1 v2.6 - Main dialog                          |                                      |
|-----------------------------------------------------|--------------------------------------|
| File Option OrbitalElements LocalCatalog NetRequest | DataFromFitImages SelectFromSt       |
| Observation events                                  | ViewComet                            |
| CARA code Date /Time (GG/MM/AAAA)                   | ViewReferenceStar -                  |
| 01 ▼ XXX-00 3/ago/2018 ▼ 22:48:15 -                 | Seconds of exposure 1                |
| Res. X/Y arcsec/pixel 1,6794 1,6794 x1 x2 x3 x4     | ADU count                            |
| Used comparation star Spectral class                | (V-R) - Calculated -0.00050          |
|                                                     | (V-I) - Calculated -0.00361          |
| Annotation                                          | (V-S) - Calculated 0.16118           |
|                                                     |                                      |
| Photometric Band - (only allowed values)            | Restore values (polinomial reduction |

A questo punto dobbiamo rilevare la luminosità della cometa calcolata in ADU (contando sostanzialmente i fotoni che emette).

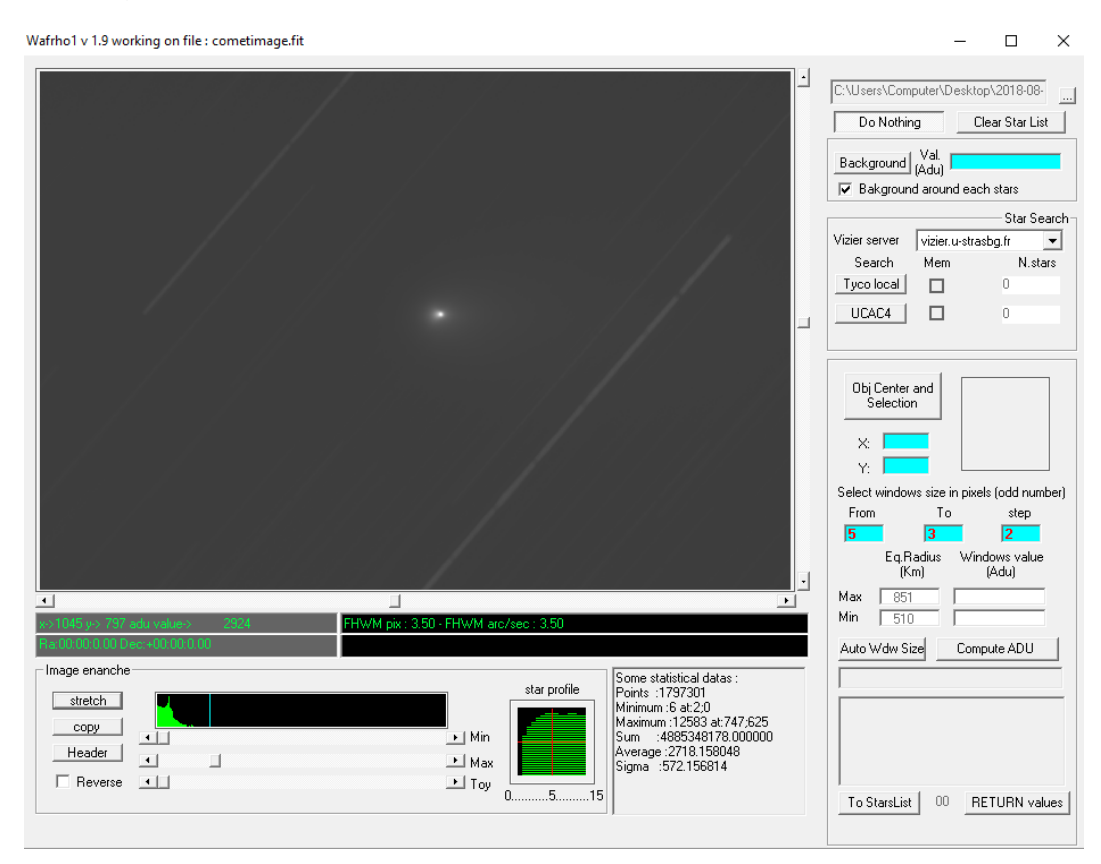

Per fare questo devo sottrarre il valore del fondo cielo, la cometa ha una luminosità, ma anche il fondo cielo ha una sua luminosità e quindi a noi non interessa la cometa più fondo cielo, invece ci interessa la cometa meno il fondo cielo. Quindi una volta attivato il tasto [Background] vado a prendere una zona dell'immagine nei pressi della cometa e vi costruisco il mio quadrato e/o rettangolo ottenendo il valore del fondo cielo (*nell'esempio 2887*).

Volendo possiamo fare una verifica con Astroart o altri software prendendo la stessa immagine e creando una zona simile a quella fatta in WinAfrho andando poi a visualizzare il Background nei menù di statistiche, se i valori sono in linea allora siamo sicuri di aver fatto un buon lavoro di sottrazione del fondo cielo.

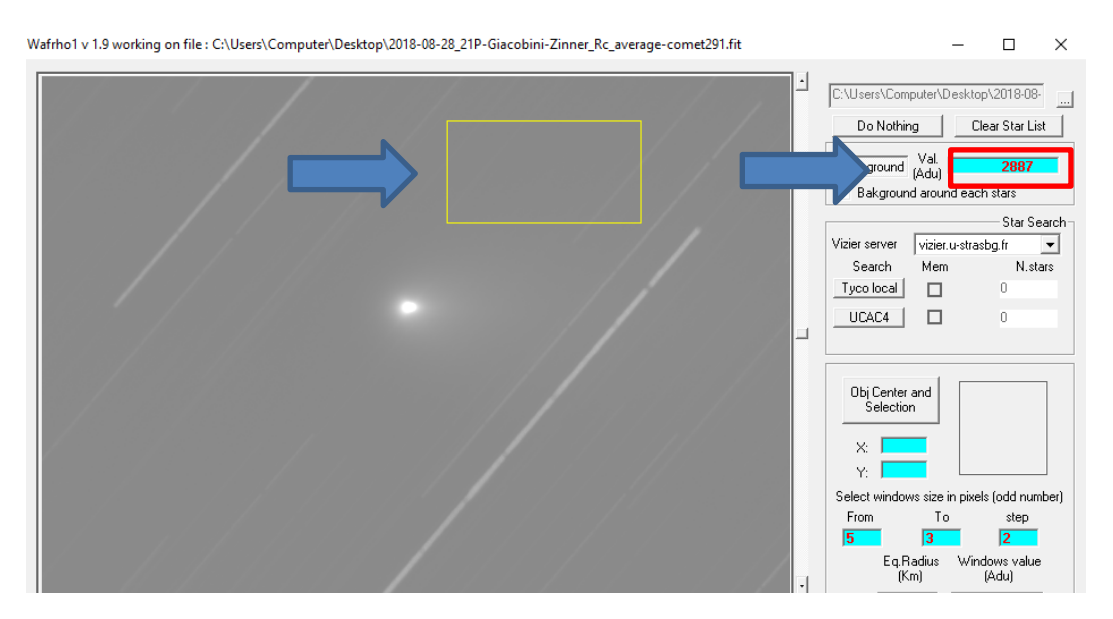

Dato il fondo cielo vado a misurare quella che è la luminosità della cometa, quindi attivo il tasto **[Obi Center and Selection]**, poi vado a selezionare con il mouse il punto più luminoso che dovrebbe coincidere con il centro della cometa, quindi do il click.

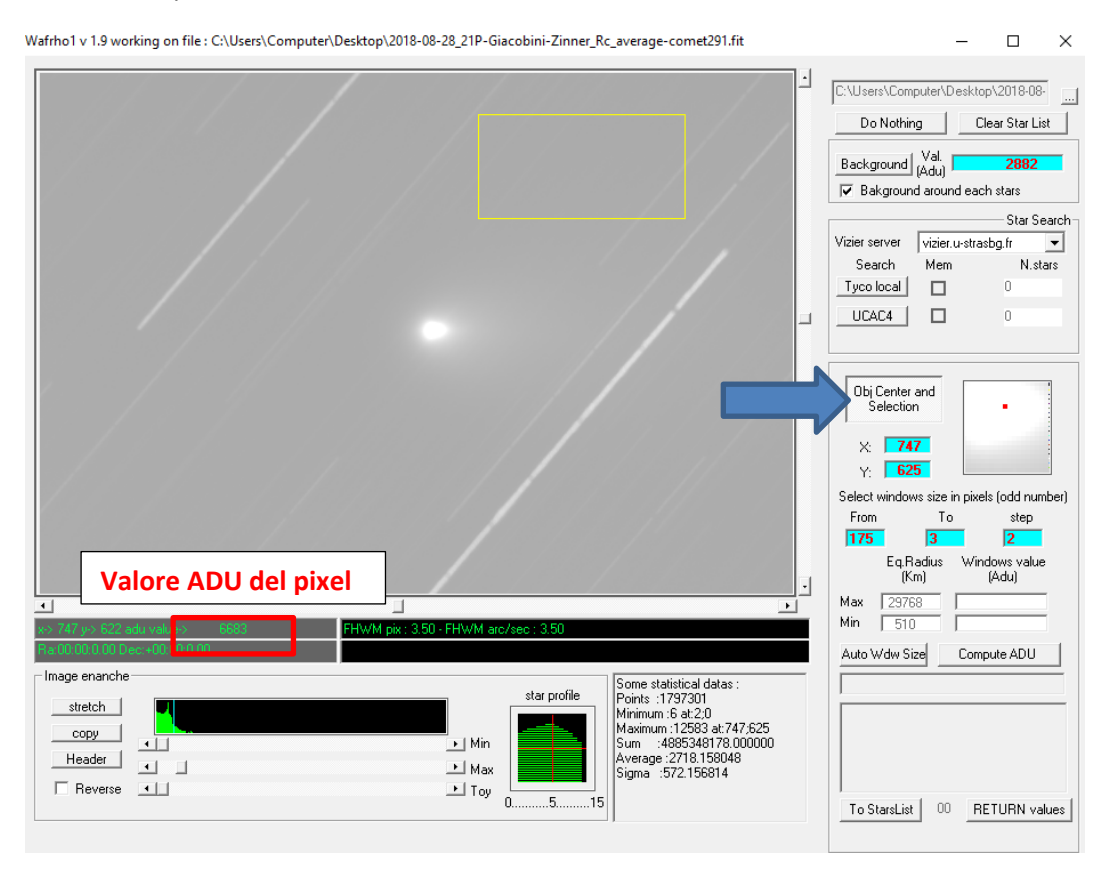

In funzione del parametro finale WinAfrho mi propone di default una serie di finestre dove andrò a fare la misura, in questo caso una finestra di raggio da 175 pixel a 3 pixel ogni 2 pixel, quindi se clicco su **[Compute ADU]** praticamente mi si copre tutta la zona della cometa.

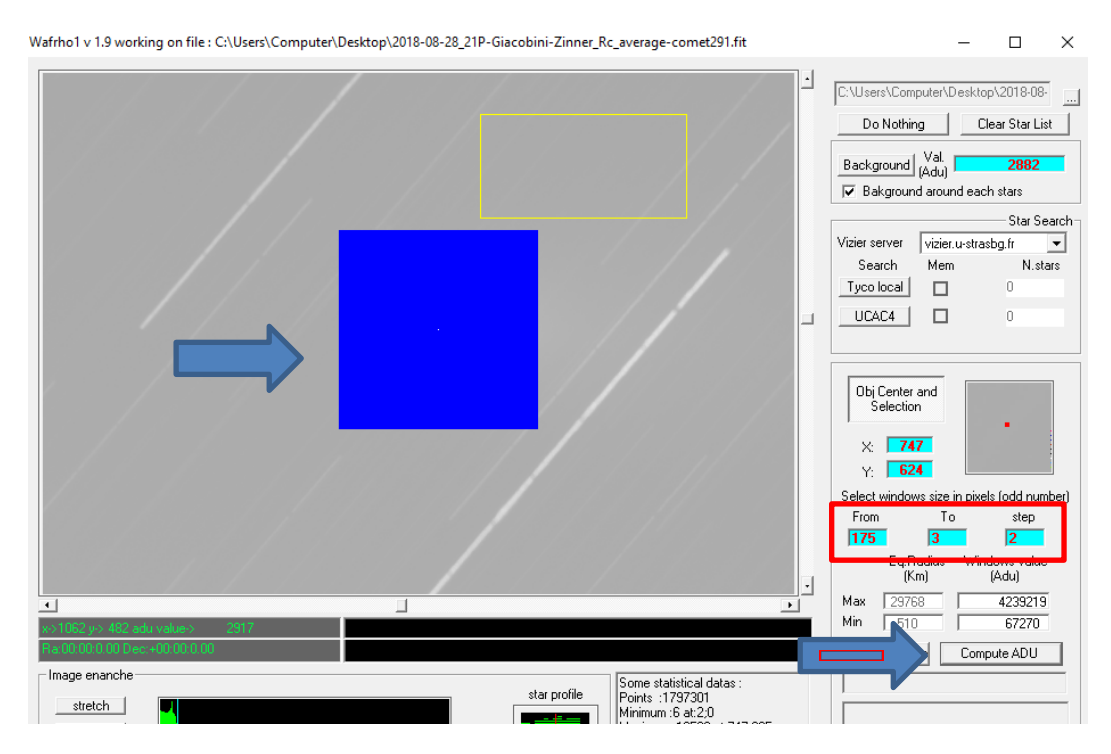

Una volta completata questa operazione posso cliccare sul pulsante **[RETURN values]** che mi ritorna i valori delle varie finestre

| Image enanche | star profile<br>Minimu: 1477295<br>Minimu: 1477295<br>Minimu: 1477295<br>Minimu: 1477295<br>Minimu: 14722 at1<br>Sum: 5642381957.<br>Average: 4494.79255<br>Sigma: 210.349582 | 1054<br>192841<br>7<br>RETURN values |
|---------------|----------------------------------------------------------------------------------------------------|--------------------------------------|
|               |                                                                                                    |                                      |

#### che vengono riportati nelle celle indicate.

| Wafrho1 v2.6 - Main dialog File Ontion OrbitalFlements LocalCatalog NetRequest                                                                                                    | - C X                                                                                                    |
|----------------------------------------------------------------------------------------------------|----------------------------------------------------------------------------------------------------|
| Observation events     Date /Time (GG/MM/AAAA)       O1      Xxx00       3/ago/2018      22:48:15       Res. X/Y arcsec/pixel     1.6794       Used comparation star     Spectral class       Annotation                                                                                                    | Values for reference star       V-Magnitude (Johnson)       0         Seconds of exposure       1       Color index B-V         ADU count       Magnitude error       0.00         (V-R) - Calculated       -0.00050       B-Magnitude (Johnson)       0.00         (V-I) - Calculated       -0.00361       B-Magnitude (Cousins)       0         (V-S) - Calculated       0.16118       S - Magnitude (Cousins)       0         Restore values (polinomial reduction) for       DWARFS       or       GIANTS       stars |
| Values for comet         Second Phase           Comet         21P/GIACOBINI-ZINNER         Phase         Phase <td>ds of exposure       1       Earth distance (AU)       0.4170       RA       04:39:58.02         angle       75.73       Sun Distance (AU)       1.0284       DEC       +52:40:59:16         &gt;&gt;&gt;       Magnitude      </td> | ds of exposure       1       Earth distance (AU)       0.4170       RA       04:39:58.02         angle       75.73       Sun Distance (AU)       1.0284       DEC       +52:40:59:16         >>>       Magnitude                                                                                                    |
| Press for save data as new file Press for                                                                                                    | append to data to an existent file Plot current af[rho] dataset                                                                                                    |

Qui vengono riportate le finestre con le misurazioni:

- 1. il raggio della finestra
- 2. l'equivalente raggio in Km.
- *3. l'equivalente in arc/sec*
- 4. i fotoni che ha misurato (in realtà è per ogni pixel la somma del valore che va da 0 a 65000 sottratta dal fondo cielo

Arrivati a questo carichiamo l'immagine di riferimento delle stelle di riferimento che vado ad utilizzare. Vado nel menu e clicco su [DataFromFitImages] – [ViewReferenceStar].

| Wafrho1 v2.6 - Main dialog                                                                                                    |                                                                                   | – 🗆 X                                                 |
|----------------------------------------------------------------------------------------------------|-----------------------------------------------------------------------------------|-------------------------------------------------------|
| File Option OrbitalElements LocalCatalog NetRequest                                                                                                    | DataFromFitImages SelectFromSta                                                   | rList CometModel ?                                    |
| Observation events         Date /Time (GG/MM/AAAA)           CARA code         Date /Time (GG/MM/AAAA)           01 v         XXX.00           3/ ago /2018 v         22:48:15 ÷ | ViewComet<br>ViewReferenceStar                                                    | V-Magnitude (Johnson)                                 |
| Res. X/Y arcsec/pixel 1.6794 1.6794 x1 x2 x3 x4                                                                                                    | ADU count                                                                         | Color index B-V Magnitude error                       |
| Used comparation star Spectral class                                                                                                    | (V-R) - Calculated         -0.00050           (V-I) - Calculated         -0.00361 | B-Magnitude (Johnson) 0.00<br>R-Magnitude (Cousins) 0 |
|                                                                                                    | (V-S) - Calculated 0.16118                                                        | S -Magnitude (Vlinius)                                |
| Photometric Band - (only allowed values)                                                                                                    | Restore values (polinomial reduction)                                             | for <u>DWARFS</u> or <u>GIANTS</u> stars              |

| Wafrho1 v 2.6 - View Fits Images                                                                           |                                                                                                    |
|----------------------------------------------------------------------------------------------------|----------------------------------------------------------------------------------------------------|
| · · · · · · · · · · · · · · · · · · ·                                                                      | C:\tmp4\_x_astroart\_Afrho_misure\37<br>Do NothingClear Star List                                     |
| • • •                                                                                                    | Background (Adu)                                                                                      |
|                                                                                                    | Star Search-<br>Vizier server vizier.u-strasbg.fr  Search Mem N.stars Tyco local UCAC4 0 UCAC4 0      |
|                                                                                                    | Obj Center and<br>Selection<br>X:                                                                     |
|                                                                                                    | Select windows size in pixels (odd number)<br>From To step<br>C Eq.Radius Windows value<br>(Km) (Adu) |
| x> 256 y-> 528 adu value->         6323           Ra:23:18:20.37 Dec:+06:26:25:23                          | Min 0 Compute ADU                                                                                     |
| stretch       star profile         copy       Min         Header       Max         Toy       Toy         0 | To StarsList 00 RETURN values                                                                         |

L'immagine delle stelle che è stata calibrata fa si che quando passo con il mouse sull'immagine si abbiano i valori di **ascensione retta** e **declinazione** che servono a WinAfrho per cercare stelle che abbiano una luminosità simile a quella del Sole (*B-V intorno a 0,6-0,8*), la cometa riflette la luce solare.

WinAfrho leggerà attorno ad ogni stella trovata il Background, cioè farà fotometria su tutte le stelle di tipo solare trovate nel campo.

Per determinare le stelle solari utilizziamo un database stellare in questo caso [UCAC4] e clicchiamo sul apposito pulsante.

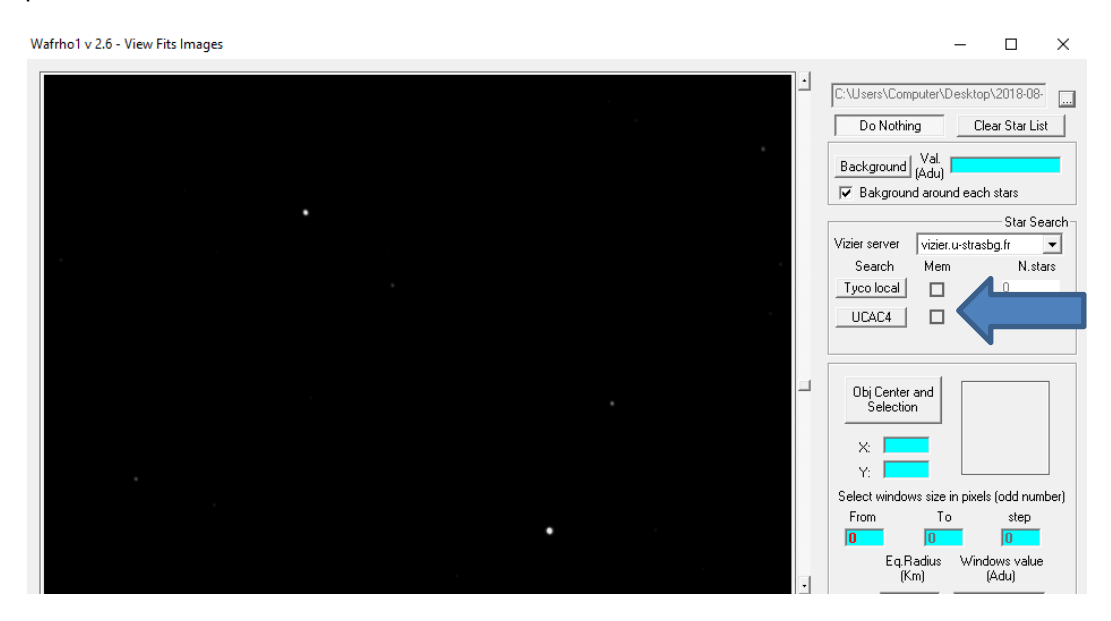

Il risultato è quello di aver trovato nel nostro esempio 20 stelle. Le stelle selezionate dal quadratino di colore arancio sono le stelle di tipo solare.

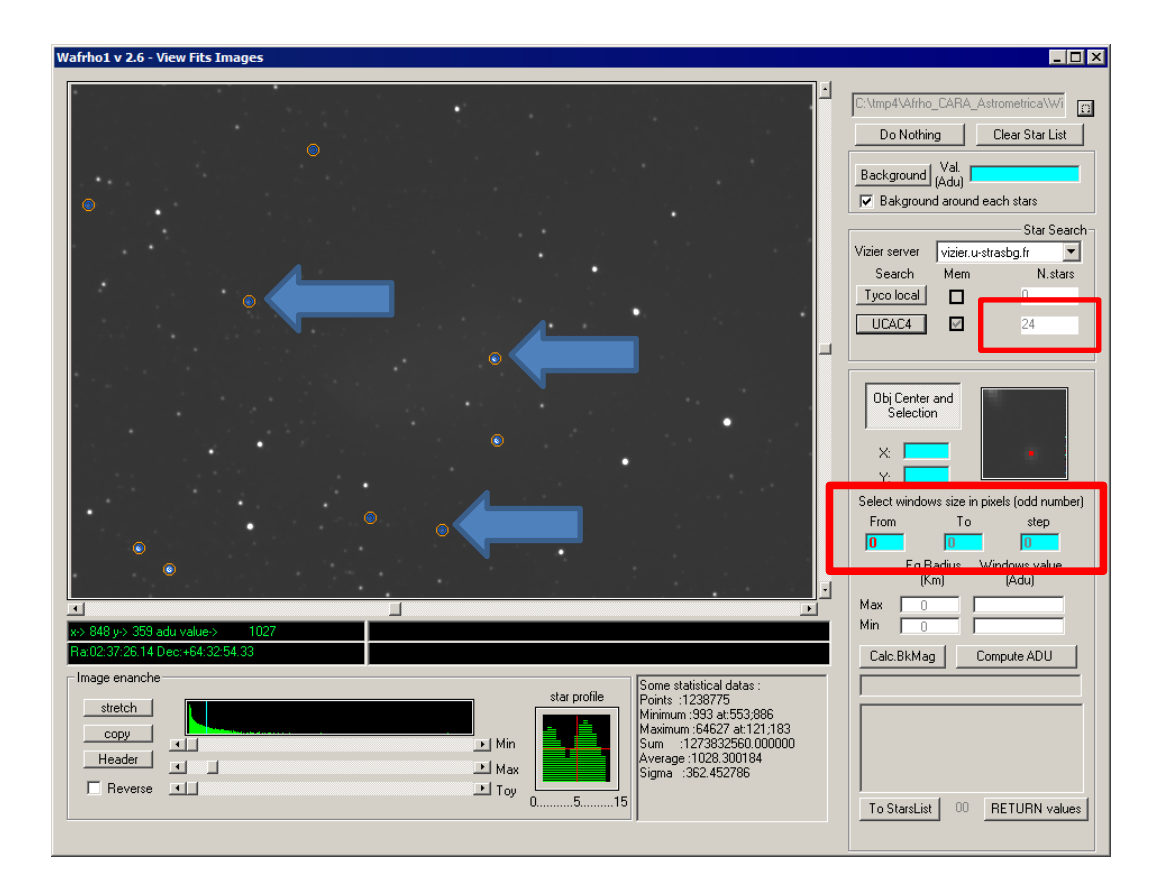

Ora va definito in [Select windows size in pixel (odd number)] quale finestra di misura sulla stella utilizzare per la fotometria, per avere un'idea strumentale posso utilizzare (se lo avete) Astroart, vado con il mouse su una stella non satura e clicco, poi in [Strumenti] – [Curva di crescita].

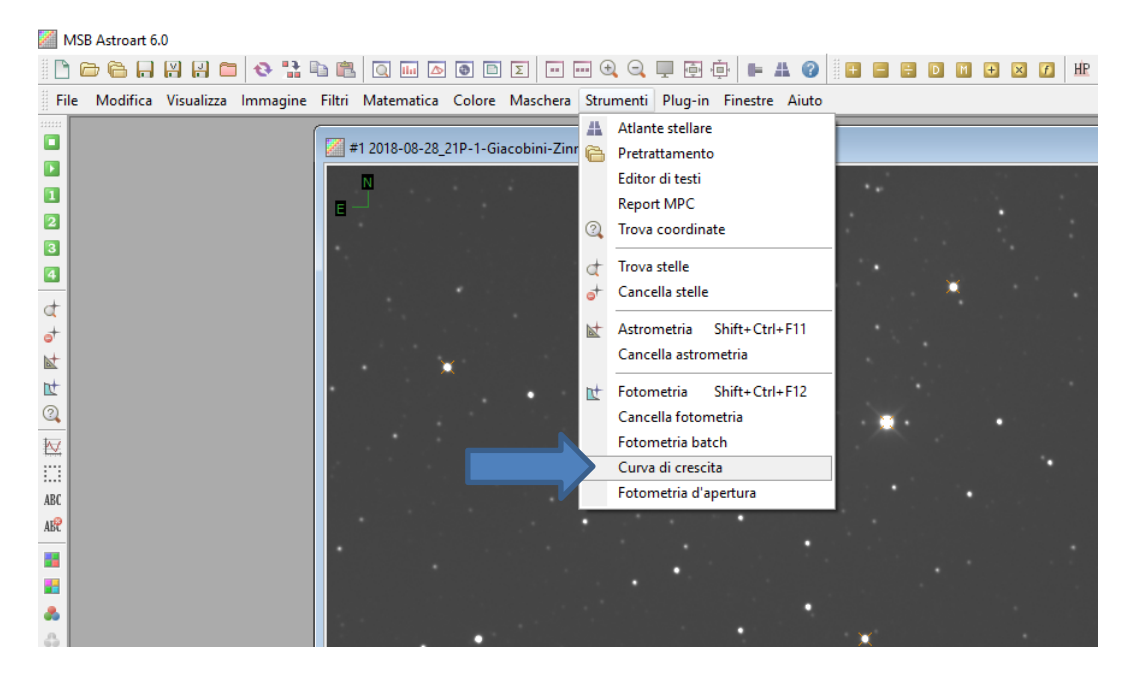

Inseriamo il Raggio massimo di calcolo, è un valore indicativo.

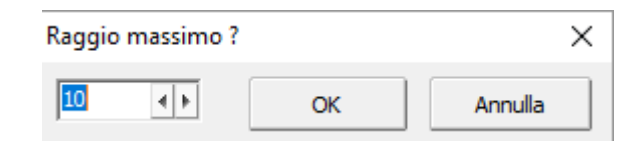

Il risultato della curva ci dice che possiamo tranquillamente usare un raggio di 4 o 5 in pixel.

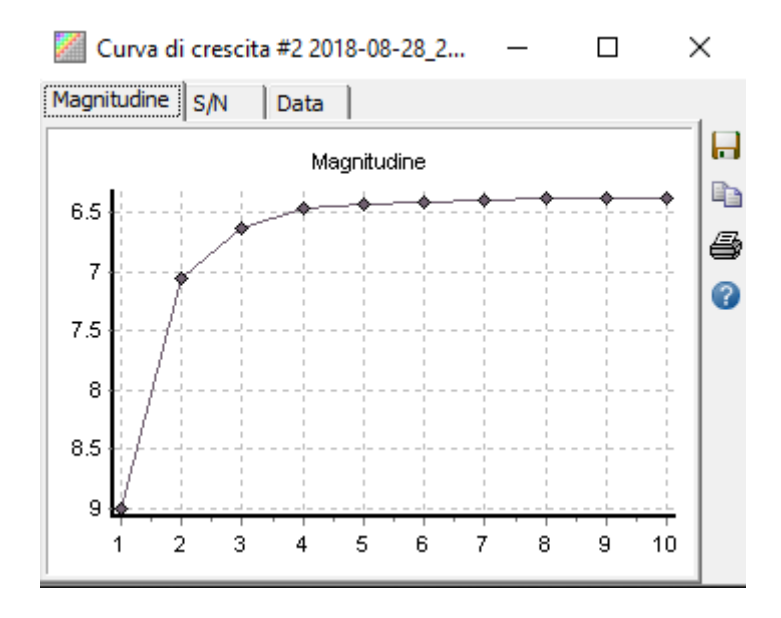

Ritorniamo su WinAfrho e alla voce **[Select windows size in pixel (odd number)] - [From]**, immettiamo l'apertura fotometrica che dovrà essere 4, 5 volte la FWHM media delle stelle presenti nel campo. Nel nostro esempio diamo il valore 10.

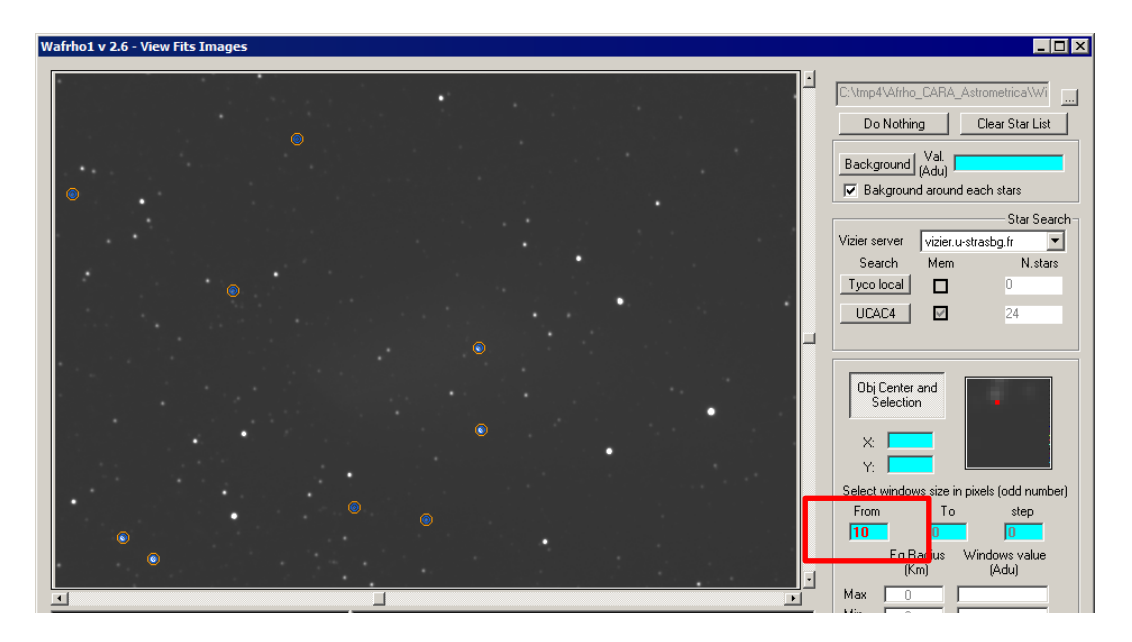

Ora clicchiamo col pulsante destro del mouse sull'immagine, apparirà una finestra dove ci viene indicato quali stelle utilizzare per la misurazione. Se clicco su **[Select displayed stars...]** vado a fare la misura in sequenza per tutte le stelle, altrimenti vado col mouse su una o più stelle e con il pulsante sinistro le seleziono una alla volta.

| Filters         V mag. min - max :       0.0       20.0       Err max:       0.05       Errore         B-V min - max :       0.5       0.8       Filter       Restore       mod         UC4 714-033679       V.Mag. +16.8640 B-V. +0.7130 err 0.01 G5 x.670 y.757       mod       mod         UC4 714-033708       V.Mag. +11.1260 B-V. +0.6540 err 0.05 G3 x.545 y.939       UC4 714-033586       V.Mag. +11.2550 B-V. +0.6480 err 0.01 G2 x.1034 y.952         UC4 715-033528       V.Mag. +12 7170 B-V. +0.6480 err 0.01 G2 x.705 y 1177       1177                                                                                                    |           |
|----------------------------------------------------------------------------------------------------|-----------|
| V mag. min - max :       0.0       20.0       Err max :       0.05         B-V min - max :       0.5       0.8       Filter       Restore       mod         UC4 714-033679       V.Mag. +16.8640 B-V. +0.7130 err 0.01 G5 x.670 y.757       UC4 714-033708       V.Mag. +11.1260 B-V. +0.6540 err 0.05 G3 x.545 y.939       UC4 714-033586       V.Mag. +16.3550 B-V. +0.6480 err 0.01 G2 x.1034 y.952         UC4 714-033586       V.Mag. +12.7170 B-V. +0.6480 err 0.01 G2 x.705 y 1177       1177                                                                                                    |           |
| B-V min - max :       0.5       0.8       Filter       Restore       moc         UC4 714-033679       V.Mag. +16.8640 B-V. +0.7130 err 0.01 G5 x.670 y.757       UC4 714-033708       V.Mag. +11.1260 B-V. +0.6540 err 0.05 G3 x.545 y.939       UC4 714-033568       V.Mag. +16.3550 B-V. +0.6480 err 0.01 G2 x.1034 y.952         UC4 714-033586       V.Mag. +12 7170 B-V. +0.6010 err 0.05 G0 x. 706 y.1177       Difference of the terror of the terror of terror of terror | e max. da |
| UC4 714-033679 V.Mag.+16.8640 B-V.+0.7130 err 0.01 G5 x.670 y.757<br>UC4 714-033708 V.Mag.+11.1260 B-V.+0.6540 err 0.05 G3 x.545 y.939<br>UC4 714-033586 V.Mag.+16.3550 B-V.+0.6480 err 0.05 G2 x.1034 y.952<br>UC4 715-035528 V.Mag.+12 7170 B-V.40 6010 err 0.05 G0 x.706 y.1177                                                                                                    | lificara  |
| UC4 714-033679 V.Mag.+16.8640 B-V.+0.7130 err 0.01 G5 x.670 y.757<br>UC4 714-033708 V.Mag.+11.1260 B-V.+0.6540 err 0.05 G3 x.545 y.939<br>UC4 714-033586 V.Mag.+16.3550 B-V.+0.6480 err 0.05 G2 x.1034 y.952<br>UC4 715-035528 V.Mag.+12 7170 B-V.+0.6010 err 0.05 G0 x.706 y.1177                                                                                                    | lincare   |
| UC4 714-033708 V.Mag.+11.1260 B-V.+0.6540 err 0.05 G3 x.545 y.939<br>UC4 714-033586 V.Mag.+16.3550 B-V.+0.6480 err 0.05 G2 x.1034 y.952<br>UC4 715-033528 V.Mag.+12 7170 B-V.40 6010 err 0.05 G0 x 706 y.1177                                                                                                    |           |
| UC4 714-033586 V.Mag. +16.3550 B-V. +0.6480 err 0.01 G2 x. 1034 y.952                                                                                                    |           |
| UC4 715-033528 V Mag +12 7170 B-V +0 6010 err 0.05 G0 x 706 v 1177                                                                                                    |           |
|                                                                                                    |           |
|                                                                                                    |           |
|                                                                                                    |           |
|                                                                                                    |           |
|                                                                                                    |           |
| Select displayed stars and add to check list                                                                                                    |           |

# (Se compaiono poche stelle, si può allargare la ricerca aumentando il valore di errore massimo nel nostro esempio da 0,05 a 0,06. Poi cliccare su Filter)

Può essere utile in certi casi fissare i limiti minimo e massimo per le stelle di confronto. Il minimo permette di escludere stelle luminose che facilmente possono essere saturate, il massimo escludere stelle con S/N basso e che quindi forniscono misure poco accurate o irrealistiche se la stella è a livello di fondo cielo. I limiti vanno fissati in base alle prestazioni del proprio strumento (magnitudine limite, intervallo di linearità del CCD), stimabili facilmente misurando a campione gli ADU di alcune stelle.

Se si fa doppio click su una stella della lista mi fa vedere dov'è la stella sull'immagine e posso fare la misura solo con questa. Normalmente facciamo le misure con tutte le stelle.

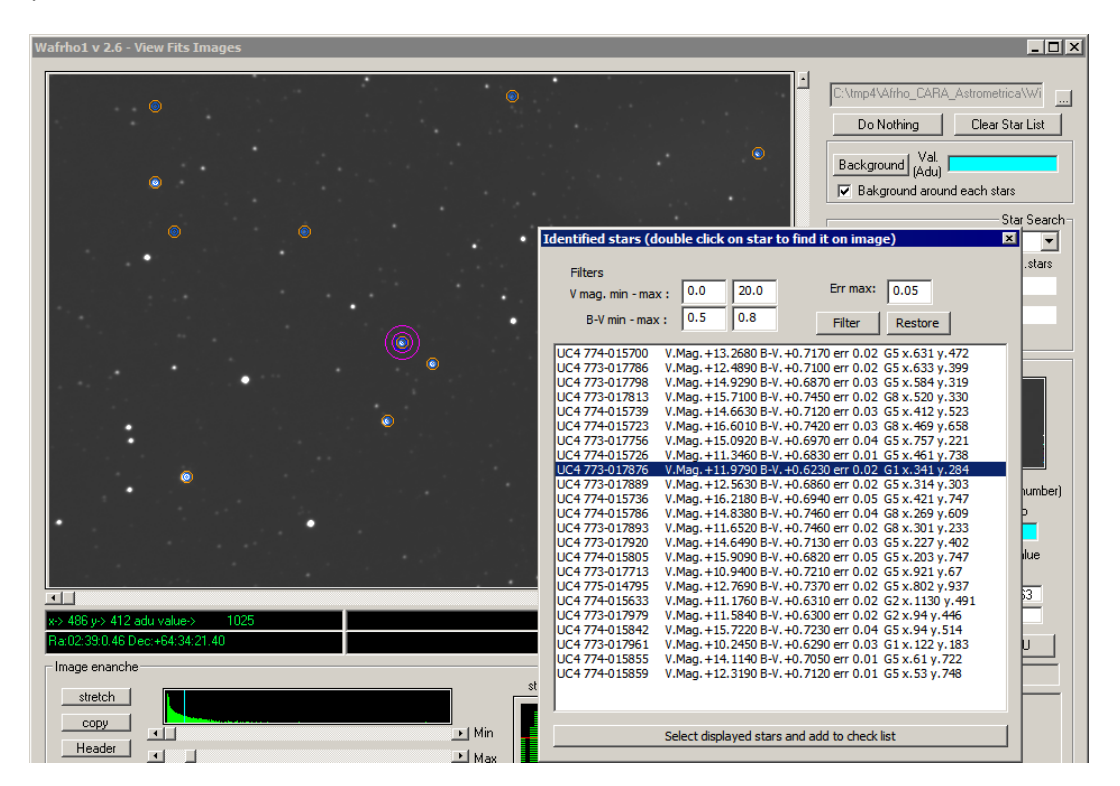

Cliccando con il tasto destro sull'immagine compare la lista delle stelle e cliccando su una di esse la vedremo evidenzia. A questo punto clicchiamo su **[Select displayed stars and add to check list]** e verranno utilizzate le stelle per fare il calcolo.

| Wafrho1 v 2.6 - View Fits Images                                                                                          |                                                                                                    |
|----------------------------------------------------------------------------------------------------|----------------------------------------------------------------------------------------------------|
|                                                                                                    | C:\tmp4\Afrho_CARA_Astrometrica\W/]<br>Do Nothing Clear Star List<br>Background Val.<br>(Adu)<br>✓ Bakground around each stars<br>Star Search<br>Vizier server vizier u-strasbg fr ✓<br>Search Mem N.stars<br>Tyco local 0<br>UCAC4 2<br>24                                          |
|                                                                                                    | Obj Center and<br>Selection     Image: Content of the selection       X:     313       Y:     302       Select windows size in pixels (odd number)       From     To       From     To       Eq.Radius     Windows value<br>(Adu)                                                    |
| *     *     667 y> 273 adu value>     1019       Ra 02:38:13:19 Dec:+64:30:29:55     ************************************ | Max         0         99463           Min         0         99463           Calc.BkMag         Compute ADU           Warning! Negative values         9           Selected star:         UC4 773-017889           Vm. +12 5530         8/4, +0 6860           8/4, +0 6860         9 |
| Reverse Toy 0                                                                                                    | To StarsList 0 RETURN values                                                                                                    |

Una volta che le stelle sono state calcolate tutte posso cliccare su [RETURN values].

#### Clicco su OK

| Wafrho1 v2.6 - Main dialog                                                                                                    | - 🗆 X                                                                                                    |
|----------------------------------------------------------------------------------------------------|----------------------------------------------------------------------------------------------------|
| File Option OrbitalElements LocalCatalog NetRequest                                                                                                    | DataFromFitImages SelectFromStarList CometModel ?                                                                                                    |
| Observation events     Date /Time (GG/MM/AAAA)       CARA code     Date /Time (GG/MM/AAAA)       01     VXX00       22.4ge /2018     22.49.5       Res. X/Y arcsec/pixe     1.6794       Used comparation star     Spectral eass       UC4 714-033586     G2       Annotation     G2       Photometric Band - (only allowed values)     R       You've of the comparation star     You've of the comparation star | Values for reference star         Star's catalog code         Star's catalog code         Seconds of exposure         ADU count         3396         Magnitude error         (V-R) - Calculated         0.70708         I-Magnitude (Johnson)         N-Magnitude (Cousins)         15.65         S-Magnitude (Cousins)         15.65         S-Magnitude (Vinius)         15.77         duction) for       DWARFS         OK       rt         distance (AU)       0.4170         RA       04:39:58.02 |
| reset         <         1         2         3           Pixel window         175         173         171           EQ.radius (Km)         29768         29428         29088           EQ. r.(arc/sec)         175.00         173.00         171.00           ADU count         4239219         4203685         4167932                                                                                            | Implication         Distance (AU)         1,0284         DEC         +52:40:59.16           >>>            >>>          >>>           Press<br>for<br>af(rho) cm)             >>>          >>>           S/N (e-)                                                                                                    |
| Press for save data as new file Press for                                                                                                    | or append to data to an existent file Plot current af[rho] dataset                                                                                                    |

Arrivati a questo punto abbiamo inserito tutti i dati che servono.

| Wafrho1 v2.6 - Main dialog                          |                        | 0.1.15 01.111          | -                      |           |
|-----------------------------------------------------|------------------------|------------------------|------------------------|-----------|
| File Option OrbitalElements LocalCatalog NetRequest | DataFromFitimages      | SelectFromStarList     | Cometiviodel ?         |           |
| Observation events                                  | Values for reference : | ViewStarsList (        | multiplot)             |           |
| CARA code Date /Time (GG/MM/AAAA)                   | Star's catalog code    | ViewStarsList (        | numeric)               | +11.1260  |
| 01 ▼  ××ו00  5/ ag0/2018 ▼  22.46.15 ▼              | Seconds of exposure    | 1                      | Color index B-V        | +0.6540   |
| Res. X/Y arcsec/pixel 1,6794 1,6794 x1 x2 x3 x4     | ADU count              | 220290                 | Magnitude error        | 0.05      |
| Used comparation star Spectral class                | N(P) Coloulated        | 0.36142                | B-Magnitude (Johnson)  | 11.78     |
| UC4 714-033708 G3                                   | (V-h) - Calculated     | 0.30142                | R-Magnitude (Cousins)  | 10.76     |
| Annotation                                          | (V-1) · Calculated     | 0.71237                | I -Magnitude (Cousins) | 10.41     |
|                                                     | (v-o) - Calculated     | JU.08069               | S -Magnitude (Vlinius) | 10.54     |
| Photometric Band - (only allowed values)            | Restore values (poli   | inomial reduction) for | DWARFS or GIAN         | ITS stars |

### Cliccando su [ViewStartsList (numeric)] ho i valori numerici delle nostre stelle

| Wafrho1 v2.6 Select st                                                                                                    | ar from Stars | List                                                                                                    |                                                                                                    |                                                                                                    |                                                                                                    |                                                                                              |                                                                                              | _                                                                                           |      | × |
|----------------------------------------------------------------------------------------------------|---------------|----------------------------------------------------------------------------------------------------|----------------------------------------------------------------------------------------------------|----------------------------------------------------------------------------------------------------|----------------------------------------------------------------------------------------------------|----------------------------------------------------------------------------------------------|----------------------------------------------------------------------------------------------|---------------------------------------------------------------------------------------------|------|---|
| Star code<br>UC4 714-033650<br>UC4 713-034626<br>UC4 714-033679<br>UC4 713-034584<br>UC4 713-034709<br>UC4 714-033710<br>UC4 714-033577<br>UC4 714-033574<br>UC4 713-034794 |               | Dec<br>+52:39:18.88<br>+52:32:19.17<br>+52:40:40.49<br>+52:32:02.48<br>+52:41:47.35<br>+52:38:07.91<br>+52:38:44.70<br>+52:38:24.39<br>+52:25:52.55 | V mag<br>12.665<br>10.850<br>16.864<br>11.1569<br>11.1588<br>13.097<br>11.688<br>13.562<br>11.378<br>11.643 | B-V<br>+0.6250<br>+0.5940<br>+0.7130<br>+0.6900<br>+0.6500<br>+0.7120<br>+0.6890<br>+0.7360<br>+0.6180 | M error<br>+0.0600<br>+0.0600<br>+0.0600<br>+0.0600<br>+0.0600<br>+0.0600<br>+0.0600<br>+0.0600<br>+0.0600 | Spectral<br>G1 00000<br>G5 00000<br>G5 00000<br>G3 00000<br>G5 00000<br>G5 00000<br>G1 00000 | ADU valu<br>0000000025<br>0000000025<br>0000000014<br>00000000014<br>00000000014<br>00000000 | e<br>55923<br>37566<br>33050<br>30644<br>11336<br>39892<br>14305<br>26862<br>16665<br>16665 |      |   |
| Double click on list fo<br>Select a star and pres<br>CLEAR CheckLis                                                                                                    | r UPDATE mai  | in panel and EX<br>te ADU for<br>SAVE check                                                                                                    | IT<br>retrive val<br>list on file                                                                           | lues from im                                                                                           | age<br>RESTORE cl                                                                                          | hecklist from                                                                                | file                                                                                         |                                                                                             | EXIT |   |

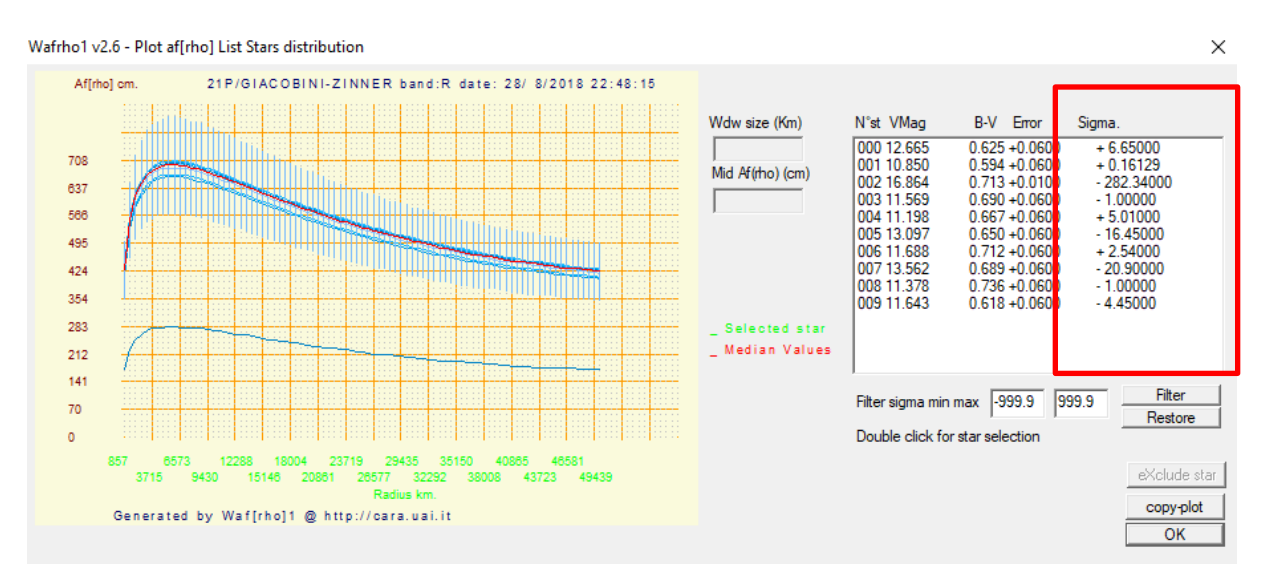

#### Cliccando su [ViewStartsList (multiplot)] ho i valori ottengo il grafico con tutte le stelle.

In questo caso vediamo che una curva ha dei valori completamente diversi rispetto alle altre, non facciamo altro che eliminarla andando a selezionarla. Per individuare la curva che mi interessa vado a vedere il sigma che non è altro che lo scostamento dal valore centrale della misura. *In questo caso era un palese (-282,34)*.

Seleziono il sigma più alto che viene visualizzto in verde, clicco su **[eXclude star]**, il programma ricalcolerà una nuova curva.

![](_page_18_Figure_4.jpeg)

#### E questo è il nostro risultato.

![](_page_19_Figure_1.jpeg)

#### A questo punto scelgo la stella che ha il sigma più basso e faccio doppio click

![](_page_19_Figure_3.jpeg)

Facciamo il ricalcolo cliccando sul pulsante [Press for af(rho) values] e poi sul pulsante [Plot current af(rho) dataset].

| Wafrho1 v2.6 - Main dialog     File Option OrbitalElements LocalCatalog NetRequest                                                                                                    | – — X                                                                                                    |
|----------------------------------------------------------------------------------------------------|----------------------------------------------------------------------------------------------------|
| Observation events       Date /Time (GG/MM/AAAA)         O1        XXX00         3/ago/2018        22:48:15 ÷         Res. X/Y arcsec/pixel       1.68       1.68       x1       x2       x3       x4         Used comparation star       Spectral class       GO       GO       Annotation         Photometric Band - (only allowed values)       R | Values for reference star         Star's catalog code       UC4       V-Magnitude (Johnson)       10.850         Seconds of exposure       1       Color index B-V       +0.5940         ADU count       297566       Magnitude error       +0.0600         (V-R) - Calculated       0.33301       B-Magnitude (Johnson)       11.44         (V-I) - Calculated       0.65976       I -Magnitude (Cousins)       10.52         (V-S) - Calculated       0.54675       S -Magnitude (Vinius)       10.30         Restore values (polinomial reduction) for       DWARFS       or       GIANTS       stars |
| Comet 21P/GIACOBINI-ZINNER Secon Phase                                                                                                    | ds of exposure         1         Earth distance (AU)         0.4170         RA         04:39:58.02           angle         75.73         Sun Distance (AU)         1.0284         DEC         +52:40:59.16                                                                                                    |
| reset         <         1         2         3           Pixel window         175         173         171           EQ.radius (Km)         50010         49439         48867           EQ. r.(arc/sec)         294.00         290.64         287.28           ADU count         4174733         4140669         4106353                               | >>         <         1         2         3         >>           Press<br>for<br>af(rho)<br>values         Magnitude         7.652         7.661         7.670           af(rho) (cm)         00000425         00000426         00000428           error (cm)         00026         00026         00026           S/N (e-)         -1.#J         -1.#J         -1.#J                                                                                                    |
| Press for save data as new file Press for                                                                                                    | append to data to an existent file Plot current af[rho] dataset                                                                                                    |

Plottiamo la nostra misura di afrho per quella stella.

![](_page_20_Figure_3.jpeg)

Wafrho1 v2.6 - Plot af[rho] dataset

In questo caso vediamo l'andamento lineare della stella. Possiamo copiare la nostra plottata e copiarla su qualsiasi altro programma col pulsante [copy-plot]. Una volta finito il tutto click sul pulsante [exit].

Ora dobbiamo creare il file contenente la misura numerica cliccando sul pulsante [Press for save data as new file].

| 🚥 🛛 Wafrho1 v2.6 - Main dialog                                                                                                    | - 🗆 X                                                                                                    |
|----------------------------------------------------------------------------------------------------|----------------------------------------------------------------------------------------------------|
| File Option OrbitalElements LocalCatalog NetRequest                                                                                                    | DataFromFitImages SelectFromStarList CometModel ?                                                                                                    |
| Observation events       Date /Time (GG/MM/AAAA)         O1        Image: CARA code         Image: O1        Image: CARA code         Image: O1        Image: CARA code         Image | Values for reference star         Star's catalog code       UC4       V-Magnitude (Johnson)       +11.6430         Seconds of exposure       1       Color index B-V       +0.6180         ADU count       146453       Magnitude error       0.06         (V-R) - Calculated       0.34414       B-Magnitude (Johnson)       12.26         (V-I) - Calculated       0.68077       I-Magnitude (Cousins)       11.30         (V-S) - Calculated       0.56232       S -Magnitude (Cousins)       10.96         S - Magnitude (Johnson) for       DWARFS       or       GIANTS       stars |
| Comet 21P/GIACOBINI-ZINNER Secon Phase                                                                                                    | Image         Image         Earth distance (AU)         0.4170         RA         04:39:58.02           angle         75.73         Sun Distance (AU)         1.0284         DEC         +52:40:59.16                                                                                                    |
| reset         <         1         2         3           Pixel window         175         173         171           EQ.radius (Km)         50010         49439         48867           EQ. r. (arc/sec)         294.00         290.64         287.28           ADU count         4174733         4140669         4106353                                                                                                    | >>         <         1         2         3         >>           Press<br>for<br>af(rho)<br>values         Magnitude<br>for<br>af(rho) (cm) <b>7.652 7.661 7.670</b> error (cm) <b>00000425 00000426 00000428</b> error (cm) <b>00026 00026 00026</b> S/N (e-)         -1.#J         -1.#J         -1.#J                                                                                                    |
| Press for save data as new file Press for                                                                                                    | r append to data to an existent file Plot current af[rho] dataset                                                                                                    |

#### E non faccio altro che salvare la mia misura

| 🚥 Wafrho1 Save as nev    | w file                                                     | ×                  |
|--------------------------|------------------------------------------------------------|--------------------|
| ← → × ↑ <mark> </mark> < | ≪ Desk → 2018-08-28_21P-Giacobini-Zi 🗸 🖸 Cerca in 2018     | 3-08-28_21P-Giac 🔎 |
| Organizza 👻 Nuc          | ova cartella                                               |                    |
| 📃 Desktop                | Nome     Ultima modifica                                   | Тіро               |
| 2018-08-28_21            | 11 2018-08-28_21P-Giacobini-Zinner_Rc_ave 29/ago/2018 07:5 | 9 File FIT         |
| ARDUINO                  | 2018-08-28_21P-Giacobini-Zinner_Rc_ave 19/set/2018 18:44   | File FIT           |
| ASTROMETRI               | C 2018-08-28_21P-Giacobini-Zinner_Rc_ave 29/ago/2018 08:0  | 6 File FIT         |
|                          | A 2018-08-28_21P-Giacobini-Zinner_Rc_ave 19/set/2018 18:43 | File FIT           |
| ATA                      | 2018-08-28_21P-Giacobini-Zinner_Rc_ave 29/ago/2018 08:1    | 2 File FIT         |
| CANOPUS                  | 2018-08-28_21P-Giacobini-Zinner_Rc_ave 19/set/2018 18:42   | File FIT           |
| COMETE                   |                                                            |                    |
| esrcizi astrom           | e                                                          |                    |
| FIND_ORB                 |                                                            |                    |
| FOTOMETRIA               | v <                                                        | >                  |
| Nome file:               | 20180828XXX-00021P                                         | ~                  |
| Salva come: *            | *.CSV                                                      | ~                  |
|                          |                                                            |                    |
| ∧ Nascondi cartelle      | Salva                                                      | Annulla            |

Ora siamo pronti per inviare al DataBase del **CARA** la nostra misura cliccando su **[NetRequest] – [Send data to Cara Archive].** 

Se si vogliono rimandare i dati (magari ricalcolati più accuratamente, oppure se ci si era accorti di un errore) della stessa cometa alla stessa data e con lo stesso codice osservatore il programma cancella automaticamente sul server i dati vecchi e carica quelli nuovi.

| 🥶 Wafrho1 v2.6 - Main dialog             |             |                        |                          | -                                        | □ ×          |
|------------------------------------------|-------------|------------------------|--------------------------|------------------------------------------|--------------|
| File Option OrbitalElements LocalCatalog | NetRequest  | DataFromFitImages      | SelectFromStarList       | CometModel ?                             |              |
| Observation events                       | Comet       | data file @ MPC        |                          |                                          |              |
| CARA codeDate /Time (GG/M                | APASS (     | @ Vizier               | 24                       |                                          | 11.0400      |
| 01 - XXX-00 3/ago/2018 - 2               | Send da     | ata to Cara Archive    | -4                       | V-Magnitude (Johnson)<br>Color index B-V | +0.6180      |
| Res. X/Y arcsec/pixel 1.68 1.68 x1       | x2 x3 x4    | ADU count              | 146453                   | Magnitude error                          | 0.06         |
| Used comparation star Spec               | ctral class | N(D) Colouistad        | 0.24414                  | B-Magnitude (Johnson)                    | 12.26        |
| UC4 713-034794 G1                        |             | (V-N) - Calculated     | 0.54414                  | R-Magnitude (Cousins)                    | 11.30        |
| Annotation                               |             | (V-I) - Calculated     | 0.56232                  | I -Magnitude (Cousins)                   | 10.96        |
|                                          |             |                        | 10.00202                 | S -Magnitude (Vlinius)                   | 11.08        |
| Photometric Band - (only allowed values) | R 💌         | Restore values (p      | olinomial reduction) for | DWARFS or GIAN1                          | TS stars     |
| Values for comet                         | C           | 1 (                    |                          |                                          |              |
| Comet 21P/GIACOBINI-ZINNER               | ▼ secon     | as of exposure 1       | Earth distance (/        | AU)  0.4170 RA                           | 04:39:58.02  |
|                                          | Phase       | angle [75.7            | 3 Sun Distance (A        | UJ 1.0284 DEC                            | +52:40:59.16 |
| reset << 1 2                             | 3           | >>                     | << 1                     | 2                                        | 3 >>         |
| Pixel window 175 173                     | 171         |                        | Magnitude 7.652          | 7.661 7.6                                | 570          |
| EQ.radius (Km) 50010 49439               | 48867       | for                    | af[rho] (cm) 0000042     | 5 00000426 00                            | 000428       |
| EQ. r.(arc/sec) 294.00 290.64            | 287.28      | af(rho)                | error (cm) 00026         | 00026 00                                 | 026          |
| ADU count 4174733 4140669                | 4106353     | values                 | S/N (e-) -1.#J           | -1.#J -1                                 | .#J          |
|                                          |             |                        |                          |                                          |              |
| Press for save data as new file          | Press for   | r append to data to an | existent file            | Plot current af[rho] data                | aset         |

#### Seleziono il file in [Select file].

|                   | < Des   | ik > 2018-08-28_21P-Giacobini-Zi | ~ Ū | Cerca in 2018-    | 08-28_21P-Giac 🔎    |
|-------------------|---------|----------------------------------|-----|-------------------|---------------------|
| Organizza 👻 Nuc   | ova cai | tella                            |     |                   | ==                  |
| > 🐔 OneDrive      | ^       | Nome                             |     | Ultima modifica   | Тіро                |
| 🗸 💻 Questo PC     |         | 🖳 20180828XXX-00021P             |     | 19/set/2018 22:07 | File con valori sep |
| 🔉 📃 Desktop       |         |                                  |     |                   |                     |
| 🗧 🗄 Documenti     |         |                                  |     |                   |                     |
| > 🕂 Download      |         |                                  |     |                   |                     |
| 🔉 📰 Immagini      |         |                                  |     |                   |                     |
| > 🎝 Musica        |         |                                  |     |                   |                     |
| > 🧊 Oggetti 3D    |         |                                  |     |                   |                     |
| > 📑 Video         |         |                                  |     |                   |                     |
| 🗧 🏪 Windows (C:)  |         |                                  |     |                   |                     |
| 🗧 👝 RECOVERY (D:) |         |                                  |     |                   |                     |
| D_+-              | ¥.      | C                                |     |                   | >                   |
| 1                 | lome    | file:                            |     | ✓ File_csv (*.csv | ) ~                 |
|                   |         |                                  |     | Apri              | Annulla             |

#### Ed invio il tutto al Data Base cliccando sul pulsante [Send data to server]

| Select data file to send to CARA.UAI.IT V1.0                                                                                      | ×   |
|----------------------------------------------------------------------------------------------------|-----|
| 21P/Giacobini-Zinner Select file CAN<br>C:\Users\Computer\Desktop\2018-08-28_21P-Giacobini-Zinner_AFRHO\20180828XXX-00021P.CSV    | 242 |
| VR2521P/Gacobini-Zimmer         2488358.45017.0.417,1.028,75.73.R,7.652,0050010,00000425,00025,UC4         XOX:00,UC4 713:034626, |     |
| Send data to server                                                                                                    |     |

Se <u>nella stessa sera</u> facciamo riprese sulla stessa cometa con <u>filtri diversi</u>, sarà necessario salvare i dati delle diverse sessioni nello <u>stesso file</u> con la funzione [Press to append data to an esistent file] e poi inviarlo al Data Base.

| Wafrho    | o1 v2.6 - Main d                                     | ialog                                                                                                |                                                                                                    |                                                                                                    |                                                                                                    |                                                                                                    |                                                                                                    |                                                                                                    |                                                                                                    |
|-----------|------------------------------------------------------|----------------------------------------------------------------------------------------------------|----------------------------------------------------------------------------------------------------|----------------------------------------------------------------------------------------------------|----------------------------------------------------------------------------------------------------|----------------------------------------------------------------------------------------------------|----------------------------------------------------------------------------------------------------|----------------------------------------------------------------------------------------------------|----------------------------------------------------------------------------------------------------|
| Option    | OrbitalElements                                      | LocalCatalog                                                                                         | NetRequest D                                                                                                    | ataFro                                                                                                    | mFitImages S                                                                                                    | SelectFromS                                                                                                    | tarList CometMod                                                                                                    | lel ?                                                                                                    |                                                                                                    |
| ave as ne | w file                                               |                                                                                                    |                                                                                                    |                                                                                                    | -Values for re                                                                                                    | eference star                                                                                                    |                                                                                                    |                                                                                                    |                                                                                                    |
| ppend to  | existent File                                        | Date /Time                                                                                           | (GG/MM/AAAA)                                                                                                    |                                                                                                    | 1 4466 101 10                                                                                                    |                                                                                                    |                                                                                                    |                                                                                                    |                                                                                                    |
| xit       |                                                      | 10/10/2018                                                                                           | 21:57:10                                                                                                    | 3                                                                                                    | Star's catalog                                                                                                    | g code                                                                                                    |                                                                                                    | V-Magnitude (Johnson)                                                                                                    | 0                                                                                                    |
|           |                                                      |                                                                                                    |                                                                                                    |                                                                                                    | Seconds of e                                                                                                    | exposure                                                                                                    |                                                                                                    | Color index B-V                                                                                                    |                                                                                                    |
|           | Wafrho<br>Option<br>ave as new<br>oppend to o<br>xit | Wafrho1 v2.6 - Main d<br>Option OrbitalElements<br>ave as new file<br>oppend to existent File<br>xit | Wafrho1 v2.6 - Main dialog         Option       OrbitalElements         LocalCatalog         ave as new file         ppend to existent File         Date /Time         xit         10/10/2018 | Wafrho1 v2.6 - Main dialog         Option       OrbitalElements       LocalCatalog       NetRequest       D         ave as new file       Date /Time       Date /Time       (GG/MM/AAAA)         xit       10/10/2018       21:57:10       10/10/2018 | Wafrho1 v2.6 - Main dialog         Option       OrbitalElements       LocalCatalog       NetRequest       DataFrom         ave as new file       Date /Time (GG/MM/AAAA)         xit       10/10/2018       21:57:10 | Wafrho1 v2.6 - Main dialog         Option       OrbitalElements       LocalCatalog       NetRequest       DataFromFitImages         ave as new file       Date /Time       (GG/MM/AAAA)       Values for response to existent File         xit       10/10/2018       21:57:10       Star's catalo | Wafrho1 v2.6 - Main dialog         Option       OrbitalElements       LocalCatalog       NetRequest       DataFromFitImages       SelectFromSize         ave as new file       Date /Time       Date /Time       Values for reference star         xit       10/10/2018       21:57:10       Star's catalog code | Wafrho1 v2.6 - Main dialog         Option       OrbitalElements       LocalCatalog       NetRequest       DataFromFitImages       SelectFromStarList       CometMod         ave as new file       Date /Time       Date /Time       Values for reference star         xit       10/10/2018       21:57:10       Star's catalog code | Wafrho1 v2.6 - Main dialog         Option OrbitalElements LocalCatalog NetRequest DataFromFitImages SelectFromStarList CometModel ?         ave as new file         ppend to existent File         Date /Time (GG/MM/AAAA)         xit         10/10/2018         21:57:10         Seconds of exposure         Color index B-V |

Possiamo verificare se i nostri dati sono stati inviati cliccando su [CometModel] – [PlotData Base Data].

| 🚥 🛛 Wafrho1 v2.6 - Main dialog                      |                                           | – 🗆 X                        |
|-----------------------------------------------------|-------------------------------------------|------------------------------|
| File Option OrbitalElements LocalCatalog NetRequest | DataFromFitImages SelectFromStarList      | CometModel ?                 |
| Observation events                                  | Values for reference star                 | ViewOrbit                    |
| CARA code Date /Time (GG/MM/AAAA)                   | Star's catalog code                       | Plot Data Base Data          |
| 01 v XX.00 3/ago/2018 v 22:48:15                    | Seconds of exposure 1                     | Dust Model                   |
| Res. X/Y arcsec/pixel 1.68 1.68 x1 x2 x3 x4         | ADU count 146453                          | Magnitude error 0.06         |
| Used comparation star Spectral class                | (V-R) - Calculated 0.34414                | B-Magnitude (Johnson) 12.26  |
| JUC4 713-034794 JG1                                 | (V-I) - Calculated 0.68077                | R-Magnitude (Cousins) 11.30  |
| Annotation                                          | (V-S) - Calculated 0.56232                | I -Magnitude (Cousins) 10.96 |
|                                                     |                                           | 5 -Magnitude (Minius) 11.08  |
| Photometric Band - (only allowed values)            | Restore values (polinomial reduction) for | DWARFS or GIANTS stars       |

Verificando se la misura è stata inserita, normalmente la misura si trova alla destra del grafico.

![](_page_24_Figure_3.jpeg)

# **APPENDICE**

# ViewOrbit

All'interno di WinAfrho disponiamo di due interessanti applicativi, li possiamo trovare in [CometModel], il primo è [ViewOrbit] dove troviamo la rappresentazione dell'orbita della cometa in esame.

| 🥶 Wafrho1 v2.6 - Main dialog                        |                                           | – 🗆 X                         |
|-----------------------------------------------------|-------------------------------------------|-------------------------------|
| File Option OrbitalElements LocalCatalog NetRequest | DataFromFitImages SelectFromStarList      | CometModel ?                  |
| Observation events                                  | Values for reference star                 | ViewOrbit                     |
| CARA code Date /Time (GG/MM/AAAA)                   | Star's catalog code                       | Plot Data Base Data           |
| 01 v XX.00 3/ago/2018 v 22:48:15                    | Seconds of exposure 1                     | Dust Model                    |
| Res. X/Y arcsec/pixel 1.68 1.68 x1 x2 x3 x4         | ADU count 146453                          | Magnitude error 0.06          |
| Used comparation star Spectral class                | (V-R) - Calculated 0.34414                | B-Magnitude (Johnson) 12.26   |
| JUC4 713-034794 [G1                                 | (V-I) - Calculated 0.68077                | R-Magnitude (Cousins) 11.30   |
| Annotation                                          | (V-S) - Calculated 0.56232                | I -Magnitude (Cousins) 10.96  |
|                                                     | ,                                         | S -Magnitude (Vlinius)  11.08 |
| Photometric Band - (only allowed values)            | Restore values (polinomial reduction) for | DWARFS or GIANTS stars        |

\_

Wafrho1 2.6 - View orbit

![](_page_25_Figure_5.jpeg)

# Dust Model

Inoltre abbiamo la possibilità di verificare se in un dato giorno posso trovare nel campo del mio CCD stelle di campo di tipo solare cliccando in [CometModel] – [Dust Model] e in [Plot solar star]. Inoltre è possibile visualizzare l'andamento delle "sinedine" e "sincredine" che sono un modello matematico che riproduce l'andamento delle chiome.

| 🥶 Wafrho1 v2.6 - Main dialog                        |                                           | – 🗆 X                        |
|-----------------------------------------------------|-------------------------------------------|------------------------------|
| File Option OrbitalElements LocalCatalog NetRequest | DataFromFitImages SelectFromStarList      | CometModel ?                 |
| Observation events                                  | Values for reference star                 | ViewOrbit                    |
| CARA code Date /Time (GG/MM/AAAA)                   | Star's catalog code                       | Plot Data Base Data          |
| 01 V XX-00 3/ago/2018 22:48:15                      | Seconds of exposure 1                     | Dust Model                   |
| Res. X/Y arcsec/pixel 1.68 1.68 x1 x2 x3 x4         | ADU count 146453                          | Magnitude error 0.06         |
| Used comparation star Spectral class                | (V-B) - Calculated 0.34414                | B-Magnitude (Johnson) 12.26  |
| UC4 713-034794  G1                                  | [V-I] - Calculated 0.68077                | R-Magnitude (Cousins) 11.30  |
| Annotation                                          | IV-S1 - Calculated IN 56232               | I -Magnitude (Cousins) 10.96 |
|                                                     | 10.00202                                  | S -Magnitude (Vlinius) 11.08 |
| Photometric Band - (only allowed values)            | Restore values (polinomial reduction) for | DWARFS or GIANTS stars       |

Wafrho1 2.6 - Dust model

![](_page_26_Figure_4.jpeg)

Х

# Calibrare le immagini con Astroart

Se l'immagine delle stelle non è stata calibrata possiamo usare i dati ricavati da Winafrho inserendoli in Astroart per ottenere la calibrazione. La calibrazione inserirà nel file FITS le coordinate WCS. In pratica muovendo il cursore sull'immagine vedremo in Astroart e WinAfrho le coordinate di AR e DEC..

![](_page_27_Figure_2.jpeg)

Questi dati vanno copiati e riportati su Astroart come da indicazioni seguenti.

Vado a calibrare la mia immagine su Astroart. Per prima cosa apro l'atlante stellare di Astroart

![](_page_27_Picture_5.jpeg)

RA DEC = 07 57 58.846 + 25 45 46.55 Campo = 45' x 26'

Poi clicco sul pulsante trova e riporto declinazione e ascensione retta copiati da WinAfrho nella casella indicata

| s 🖑 🕝 🌫 🌘 🥓 AB(           |        | 0 ( | •          |    | : 6         |             | ( e             | 4     | <b>+</b> |
|---------------------------|--------|-----|------------|----|-------------|-------------|-----------------|-------|----------|
|                           |        |     |            |    |             | •           |                 |       |          |
| Trova                     |        |     |            |    |             |             |                 |       | ×        |
| Oggetto o RA,DEC          |        |     |            |    | _           |             |                 |       |          |
| 07 56 57.9 +25 34 34      | $\leq$ |     |            | •  |             | Pren        | di da i         | immag | jine     |
| RA, DEC                   |        |     |            |    |             |             |                 |       |          |
| Coordinate                | Α      | В   | С          | D  | E           | F           | G               | н     | 1        |
|                           | J      | к   | L          | м  | N           | 0           | Ρ               | Q     | R        |
| 07 56 57.900 +25 34 34.00 | s      | т   | U          | v  | w           | x           | Y               | z     | 1        |
| 07.94942 +25.57611        | ~~     | <   | +          | -  | 1           | 2           | 3               | 4     | 5        |
| 119.24125° +25.57611      |        |     |            |    | 6           | 7           | 8               | 9     | 0        |
| Data e ora                | •      | 17  | <b>4 F</b> | 42 | .∢.►<br>Pre | 6<br>endi d | ↓   ⊧<br>la imm | ] [   |          |
| 🧿 Aiuto 🔂 Apri Mi         | PCORE  | в   |            |    | ок          |             |                 | Ann   | ulla     |

Fate attenzione a non lasciare doppi punti (:) se fate un copia incolla

Infine cliccate su ok

| rova                                        |          |    |     |    |            |             |               |       | 2    |
|---------------------------------------------|----------|----|-----|----|------------|-------------|---------------|-------|------|
| Dggetto o RA,DEC<br>02 37 39 15 +64 43 1 91 |          |    |     | •  |            | Pren        | di da i       | immag | jine |
| RA, DEC                                     |          |    |     |    |            |             |               |       |      |
| Coordinate                                  | Α        | в  | С   | D  | Е          | F           | G             | н     | Т    |
|                                             | J        | к  | L   | м  | N          | 0           | Ρ             | Q     | R    |
| 02 37 39.000 +64 43 01.00                   | s        | т  | U   | v  | w          | x           | Y             | z     | 1    |
| 02.62750 +64.71694                          | <<       | <  | +   | -  | 1          | 2           | 3             | 4     | 5    |
| 39.41250° +64.71694                         |          |    |     |    | 6          | 7           | 8             | 9     | 0    |
| Data e ora                                  | <b>F</b> | 21 | 4 • | 29 | .∢ ►<br>Pr | 5<br>endi d | ∢ ⊧<br>la imm | ]     |      |
| Aiuto                                       |          |    |     |    | ОК         |             |               | Ann   | ulla |

L'atlante stellare di Astroart vi porterà nel campo della cometa (dalla versione 6 in avanti vi segnerà anche il punto dove si trova la cometa)

![](_page_29_Picture_2.jpeg)

Facciamo una ricerca delle stelle di riferimento automatico cliccando sull'apposita icona e poi diamo OK

| Atlante stellare                               | _    |      | $\times$ |
|------------------------------------------------|------|------|----------|
| UCAC4 APASS 🖑 🕝 13- 💿 🅓 ABC 🙂 😑 🐩 🕄 🔍 q. 🗭 🌩 💠 | * 87 | 86 € | § 🕜      |
|                                                | •    |      | · • • •  |
|                                                |      |      |          |
| Trova stelle X                                 |      |      |          |
| Stelle 10 •                                    |      |      |          |
| S/N 1.5 ◀ ► - 100000 ◀ ►                       |      |      |          |
| ADU 0 • • - 10000000 • •                       |      |      |          |
| FWHM 1.2 • 10.5 • •                            |      |      |          |
| Aiuto     OK     Annulla                       |      |      |          |
|                                                |      |      |          |
| ×                                              |      |      |          |

Dopo aver trovato la relazione delle stelle su Astroart clicco sul pulsante Astrometria [Strumeti] - [Astrometria].

![](_page_30_Picture_2.jpeg)

Appare questa schermata con le stelle che sono state trovate, diamo OK

Il programma a questo punto calcola il campo del cielo in cui sono e lo memorizza nell'intestazione del file FITS. Ora non rimane che salvare l'immagine.

| 🔀 Intesta | zione #1 2018-08-28_21P-1 🗖 🔳   | ×    |
|-----------|---------------------------------|------|
| AVISUTY   | = 0.0                           | ~    |
| COMMENT   | JD and DATE-OBS are the average | to   |
| NCOMBINE  | 291                             |      |
| EQUINOX   | = 2000.0                        |      |
| CTYPE1    | = 'RATAN'                       |      |
| CTYPE2    | = 'DECTAN'                      |      |
| CRVAL1    | = 69.9828629355700000           |      |
| CRVAL2    | = 52.6049440722700000           | - 10 |
| CRPIX1    | = 527.496329965700000           |      |
| CRPIX2    | = 598.498423781000000           |      |
| CD1_1     | = -4.664564359763E-004          |      |
| CD1_2     | = 8.571122208473E-007           |      |
| CD2_1     | = 1.153303274540E-006           |      |
| CD2_2     | = 4.665000258711E-004           |      |
| CDELT1    | = -4.664578617326E-004          |      |
| CDELT2    | = 4.665008132673E-004           |      |
| CROTA1    | = 0.0                           |      |
| CROTA2    | = -0.12346656130520000          |      |
|           |                                 |      |
| PPOLY0    | = 23.8634344773900000           | ~    |
| <         |                                 | >    |

Se non si conoscono alcuni dati della nostra configurazione possiamo ricavarli dai valori salvati all'interno del file FITS memorizzato. Le voci interessate sono:

| CRVAL1 e CRVAL2 | indicano il centro lastra                           |
|-----------------|-----------------------------------------------------|
| CDELT1 e CDELT2 | indicano la risoluzione (cioè il campo del mio CCD) |
| CROTA1 e CROTA2 | indicano la rotazione del campo del CCD             |

Se non si conoscono gli arco secondi per pixel possiamo calcolarli nel seguente modo: Copio la stringa CDELT2

Aprire Excel e incollare i dati nella prima cella, nella cella a fianco scrivo + A1 per 3600 (perché il valore è espresso in gradi).

| X                | 🚽 (°I – 🖬                 | ) •  ∓              |               |                             |           |     |
|------------------|---------------------------|---------------------|---------------|-----------------------------|-----------|-----|
| Fi               | ile Hor                   | me Ins              | erisci Layo   | out di pagina               | Formule   | е   |
| ſ                | <b>*</b>                  |                     | <b>*</b> 11   | • A A                       | = = =     | =   |
| Inco             | olla 🛷                    | <b>с</b> <u>s</u>   | • <u> </u>    | <u>@</u> - A -              |           |     |
| Apj              | punti 🕞                   |                     | Carattere     | G                           | Allin     | iea |
|                  |                           |                     |               |                             |           |     |
|                  | CERCA.VE                  | RT                  | - (= X 🗸      | <i>f</i> <sub>*</sub> +A1*3 | 3600      |     |
|                  | CERCA.VE                  | RT B                | • (= × ✓<br>c | <i>f</i> <sub>x</sub> +A1*3 | 3600<br>E |     |
| 1                | CERCA.VE<br>A<br>4,67E-04 | RT<br>B<br>+A1*360  | - (• × •<br>c | <i>f</i> <sub>*</sub> +A1*3 | E         |     |
| 1 2              | CERCA.VE<br>A<br>4,67E-04 | RT<br>B<br>+A1*3600 | - (= × •<br>c | <i>f</i> <sub>x</sub> +A1*3 | E         |     |
| 1<br>2<br>3      | CERCA.VE<br>A<br>4,67E-04 | RT<br>B<br>+A1*3600 |               | <i>f</i> <sub>x</sub> +A1*: | E         |     |
| 1<br>2<br>3<br>4 | CERCA.VE<br>A<br>4,67E-04 | RT<br>B<br>+A1*3600 |               | <i>f</i> <sub>x</sub> +A1*3 | 3600<br>E |     |

Poi clicco sulla cella A1 e nella casella B1 il valore si trasforma in arco secondi pixel, che è il valore che vado a copiare in WinAfrho.

| X    | 🚽 (° - 🖻   | ) •  ∓    |          |                             |              |             |
|------|------------|-----------|----------|-----------------------------|--------------|-------------|
| Fi   | le Hor     | me Inseri | sci Layo | out di pagina               | Formul       | le Dati     |
| Ê    | <b>.</b> . | Calibri   | * 11     | · A A                       | = =          | <b></b> &/- |
| Inco | lla 🧹      | GCS       | r 🛄 🔻    | <u>&amp;</u> - <u>A</u> -   | <b>E E</b> : | •           |
| Арр  | unti 🕞     | C         | arattere | E.                          | Alli         | neamento    |
|      | A1         | •         | 0        | <i>f</i> <sub>x</sub> 0,000 | 466500813    | 2673        |
|      | А          | R         | С        | D                           | E            | F           |
| 1    | 4,67E-04   | 1,679403  |          |                             |              |             |
| 2    |            |           |          |                             |              |             |
| 3    |            | 4 6       |          |                             |              |             |
| 4    |            |           |          |                             |              |             |
| 5    |            |           |          |                             |              |             |
|      |            |           |          |                             |              |             |

Questi sono i valori in arc-sec/pixel da inserire nelle 2 celle [Res. X/Y arc-osec/pixel] in WinAfrho.

| Į | 686              | Wafrh                 | o1 v2.6 - Mai                 | n dialog         | )                    |                           |          |
|---|------------------|-----------------------|-------------------------------|------------------|----------------------|---------------------------|----------|
|   | File             | Option                | OrbitalElemen                 | nts <u>L</u> oca | alCatalog            | NetRequest                | DataFro  |
|   | - OE<br>C.<br>[( | ervation<br>ARA code  | events<br>e<br>FAC            | D.<br>07/        | ate /Time<br>10/2018 | (GG/MM/AAA                | (A)<br>  |
|   | R                | es. X/Y /<br>sed.comp | arcsec/pixel<br>paration star | 1.68             | 1.68                 | x1 x2 x3<br>Spectral clas | x4<br>38 |

![](_page_33_Figure_0.jpeg)

Il file che viene salvato e inviato al DataBase del CARA ha questo formato. Le colonne che generano il plot sono quelle in giallo.

# Tecniche di misurazione

Fare fotometria Afrho non è una cosa semplice. Se si hanno immagini con un buon rapporto segnale rumore che spesso equivale ad avere immagini contenenti comete luminose il risultato sarà indubbiamente buono. Se invece abbiamo immagini con segnale debole, comete piccole, comete che sono sovrastanti il nostro frame e con l'impossibilitò di leggere il background o sovrapposte a stelle di campo allora avremo un problema. Qui riportiamo alcuni casi che spero possano servire da campione.

Una buona curva Afrho è una curva che sale (principalmente dovuta alla mancanza di risoluzione) e poi si mette orizzontale/pendenza come in figura.

![](_page_34_Figure_3.jpeg)

Originariamente la misura veniva fatta prendendo come riferimento solo una stella di tipo solare. Se l'immagine era stata fatta da due osservatori nelle stesse condizioni, poteva succedere che non si scegliesse la stessa stella e ciò poteva portare a risultati differenti. Stabilire quale misura era coerente risultava complicato. Con la nuova versione di Winafrho il problema è stato ridotto utilizzando tutte le stelle di tipo solare e utilizzando il valore mediano. Probabilmente il valore di Afrho più vicino al vero.

#### Primo caso (C/2015 F4 - Jaques).

![](_page_34_Figure_6.jpeg)

I due grafici mostrano la curva ottenuta dall'immagine con stelle e cometa (**a**) e sull'immagine di sigma (**b**). Come possiamo notare ad un certo punto le due curve divergono. In questo caso la misura migliore è quella fatta sull'immagine di sigma.

![](_page_35_Figure_1.jpeg)

#### Secondo caso (41P - Tuttle-Giacobini-Kresak).

In questo grafico notiamo come la curva sia "scalettata", ciò e dovuto al fatto che la cometa in questione era molto vicina e il programma ha usato finestre molto grandi per la misura.

Quindi è necessario, per rimanere sotto al limite delle 100 finestre (usate in questo caso) massime previste dal programma mettere uno step più grande degli abituali 2 pixel.

(Il programma propone la dimensione per una finestra di 50.000 km ca a scendere). Se i valori di afrho poi sono piuttosto bassi come in questo caso e i valori sono interi, abbiamo per diverse finestre lo stesso valore e quindi uno scalino apprezzabile quando il valore cambia di una unità (le scale X e Y sono proporzionate allo spazio disponibile).

Il programma quando fa il plot non fa un'interpolazione ma unisce i punti.

![](_page_35_Figure_7.jpeg)

#### Terzo caso (37P - Forbes).

С

Questo è un caso emblematico di come la scelta del background possa portare alla generazione di misure Afrho e dei relativi grafici completamente differenti. Il grafico (c) è stato ottenuto prendendo il valore di background come normalmente si fa, in una zona vuota (e). Il grafico (d) è invece stato ottenuto prendendo il valore di fondo cielo più il contributo del valore di una stella (f).

![](_page_36_Picture_1.jpeg)

е

Nell'immagine è ben visibile la sovrapposizione della cometa con una stella.

![](_page_36_Picture_4.jpeg)

## Misurare un asteroide e/o una nuova cometa.

WinAfrho non è predisposto per scaricare e conseguentemente nel caricare un file di elementi orbitali di asteroidi. Dal programma possiamo solo scaricare dal sito il sottostante file Soft00Cmt.txt:

http://cfa-www.harvard.edu/iau/Ephemerides/Comets/Soft00Cmt.txt

E' evidente che si tratta del file che contiene solo elementi di comete.

Recentemente l'asteroide 6478 Gault ha iniziato una attività prettamente cometaria, cioè sono comparse delle code dovute a emissione di polvere. Si è reso necessario trovare un metodo per poter inserire i suddetti elementi.

In Soft00Cmt.txt gli elementi sono disposti secondo un ordine ben preciso, la stinga è:

| A647 | В      | 2020 01 2.377      | 1.8588       | 0.193493    | 83.2676    | 183.5576  | 22.8113 | 20180814 | 14.4 | 0.15 | A6478 | Gault |
|------|--------|--------------------|--------------|-------------|------------|-----------|---------|----------|------|------|-------|-------|
| (1)  |        | (2)                | (3)          | (4)         | (5)        | (6)       | (7)     | (8)      | (9)  | (10) | (11)  |       |
| (1)  | _      | - il nome astero   | ide deve es  | sere preced | uto dalla  | lettera A | _       |          |      |      |       |       |
| (2)  | - tp   | - data del perie   | elio (Date c | - da Guide  |            |           |         |          |      |      |       |       |
| (3)  | - q    | - distanza dal p   | erielio (Pe  | - da Gu     | - da Guide |           |         |          |      |      |       |       |
| (4)  | - e    | - eccentricità     | Eccentricit  | - da Gu     | - da Guide |           |         |          |      |      |       |       |
| (5)  | - peri | - argomento del    | perielio (A  | - da Guide  |            |           |         |          |      |      |       |       |
| (6)  | - node | e - longitudine no | - da Gu      | ide         |            |           |         |          |      |      |       |       |
| (7)  | - i    | - inclinazione d   | - da Gu      | ide         |            |           |         |          |      |      |       |       |
| (8)  | -      | - data ultima os   | - da Gu      | - da Guide  |            |           |         |          |      |      |       |       |
| (9)  | - mag  | - magnitudine as   | soluta (abs  | olute magni | tude)      |           | - da Gu | ide      |      |      |       |       |
| (10) | -      | - parametro di p   | endenza (sl  | ope paramet | er)        |           | - da Gu | ide      |      |      |       |       |
| (11) | -      | - sigla e nome a   | steroide     |             |            |           | -       |          |      |      |       |       |

Tutti questi parametri si possono rilevare tramite il software Guide, o in alternativa direttamente dalla pagina del:

#### https://ssd.jpl.nasa.gov/sbdb.cgi#top

e da li una volta selezionato il nome dell'oggetto si verrà rimandati ad una pagina che contiene i parametri del nostro oggetto.

![](_page_37_Picture_10.jpeg)

Si verrà indirizzati ad una pagina che contiene le informazioni cercate.

| Jet Propulsion Laboratory<br>California Institute of Technology                                                                               |                                                                                                    |                  |             |            |                      | + View the NASA Port<br>+ Center for Near-Ear |                 |                 | Portal<br>-Earth ( | Object Stu | dies                |                               |                    |
|----------------------------------------------------------------------------------------------------|----------------------------------------------------------------------------------------------------|------------------|-------------|------------|----------------------|-----------------------------------------------|-----------------|-----------------|--------------------|------------|---------------------|-------------------------------|--------------------|
| JPL HOME EARTH                                                                                                    |                                                                                                    |                  |             |            |                      | SOLAR SYSTEM                                  |                 |                 | STARS & GALAXIES   |            |                     | TECHNOLOGY                    |                    |
| Cala                                                                                                    | •                                                                                                    |                  |             |            |                      |                                               |                 |                 |                    |            |                     |                               |                    |
| Sola                                                                                                    | Solar System                                                                                                    |                  |             |            |                      |                                               |                 |                 |                    |            |                     |                               |                    |
| Dyn                                                                                                    | amics                                                                                                    |                  |             | -          | 1.                   |                                               |                 |                 |                    | -+-        | 2.5                 | 1                             |                    |
|                                                                                                    | -                                                                                                    |                  | S           | the second | Contraction of the   | Lines of Lines                                |                 | 11 Martin       |                    | 1.         |                     |                               |                    |
|                                                                                                    |                                                                                                    |                  | 2           |            |                      |                                               |                 |                 | 4                  |            | -: \                |                               |                    |
| BODIES                                                                                                    | ORBI                                                                                                    | TS E             | PHEM        | ERIDES     | 3 Т                  | OOLS                                          | PH              | SICAL           | DATA               | DIS        | COVERY              | FAQ                           |                    |
| JPL Small-Body Database Browser Search: [help]                                                                                                |                                                                                                    |                  |             |            |                      |                                               |                 |                 |                    |            | [ help ]            |                               |                    |
| 6478 Cault (1988 IC1)                                                                                                    |                                                                                                    |                  |             |            |                      |                                               |                 |                 |                    |            |                     |                               |                    |
|                                                                                                    | Classification: Main-belt Asteroid SPK-ID: 2006478                                                               |                  |             |            |                      |                                               |                 |                 |                    |            |                     |                               |                    |
| [Epł                                                                                                    | nemeris   O                                                                                                    | rbit Diagra      | am   Or     | bital E    | lements              | Missio                                        | n Desi          | gn   Pł         | nysical            | Paramet    | ers   Discove       | ery Circumsta                 | inces]             |
| [ about arb                                                                                                    | it dia arawa 1                                                                                                   |                  |             |            |                      |                                               |                 |                 |                    |            |                     |                               |                    |
| [ show orb                                                                                                    | it diagram                                                                                                    |                  |             |            |                      |                                               |                 |                 | Orbit              | Determi    | ination Par         | ameters                       |                    |
| Orbital                                                                                                    | Elements                                                                                                    | at Epoch         | 24586       | 00.5 (2    | 019-Ap               | r-27.0) T                                     | DB              | # o             | bs. us             | ed (total) | 1060                |                               |                    |
| Element                                                                                                    | eference:                                                                                                    | IPL 21 (h        | eliocei     | ntric e    |                      | 12000)<br>ama) II                             | nite            |                 | data               | arc span   | 10792 da            | ays (29.55 yr)                |                    |
| Clement                                                                                                    | 19358                                                                                                    | alue<br>72040203 | 809         |            | 119 (1-SI<br>459e-08 | gma) u                                        | nits            | _               | first o            | bs. used   | 1988-05-            | 12                            |                    |
| a                                                                                                    | 2.3051                                                                                                    | 45037731         | 484         | 9.2        | 758e-09              |                                               | au              |                 | last o             | bs. used   | 2017-11-2           | 28                            |                    |
| q                                                                                                    | 1.8588                                                                                                    | 98455015         | 591         | 9.9        | 111e-08              |                                               | au              | pi<br>c         | anetar<br>B-nort   | y ephem.   | DE431<br>SB/31-N    | 16                            |                    |
| i                                                                                                    | 22.811                                                                                                    | 33582510         | 465         | 4.9        | 836e-06              | c                                             | leg             |                 | condi              | tion code  | 0                   |                               |                    |
| node                                                                                                    | 183.55                                                                                                    | 76612302         | 744         | 1.1        | 517e-05              | C                                             | leg             | no              | rm. res            | sid. RMS   | .47891              |                               |                    |
| peri<br>M                                                                                                    | 289.34                                                                                                    | 90239800         | 326<br>)111 | 1.0        | 060-05               | 0                                             | leg             |                 |                    | source     | ORB                 |                               |                    |
|                                                                                                    | 2458851.3                                                                                                    | 77362931         | 342         | 1.1        | 000-05               | -                                             | neg<br>Top      |                 |                    | producer   | Otto Mat            | ic                            |                    |
| tp                                                                                                    | (2020-Jan-                                                                                                    | 02.877362        | 293)        | 3.9        | 443e-05              | 1                                             | DB              |                 | SOlu               | ition date | 2017-Dec            | C-U/ 14:34:1/                 |                    |
| period                                                                                                    | 1278.3                                                                                                    | 38329391         | 666         | 7.7        | 16e-06               |                                               | d               |                 |                    | Addition   | al Informat         | ion                           |                    |
| ponod                                                                                                    | 00404                                                                                                    | 55077005         | 3.50        | 2.1        | 13e-08               |                                               | yr              |                 | E                  | Earth MO   | ID = .989863        | 3 au                          |                    |
| n<br>0                                                                                                    | 2 7513                                                                                                    | 91620447         | 378         | 1.0        | 990e-09<br>071o-08   | a                                             | eg/a            |                 | J                  | upiter MC  | DID = 2.5318        | 1 au                          |                    |
|                                                                                                    | 2.1010                                                                                                    | 51020441         | 510         |            | 0110.00              |                                               | aa              |                 |                    | T_ju       | ıp = 3.461          |                               |                    |
| [ show cov                                                                                                    | ariance ma                                                                                                    | atrix ]          |             |            |                      |                                               |                 |                 |                    |            |                     |                               |                    |
| [ Epł                                                                                                    | nemeris   O                                                                                                    | rbit Diagra      | am   Or     | bital E    | lements              | Missio                                        | n Desi          | gn   Ph         | nysical            | Paramet    | ers   Discove       | ery Circumsta                 | inces]             |
| Physical                                                                                                    | Paramete                                                                                                    | r Table          |             |            |                      |                                               |                 |                 |                    |            |                     |                               |                    |
| Para                                                                                                    | meter                                                                                                    | Symbol           | Value       | Units      | Sigma                | Refere                                        | nce             | lotes           |                    |            |                     |                               |                    |
| absolute                                                                                                    | magnitude                                                                                                    | н                | 14.4        |            | n/a                  | MPO38                                         | 9649            |                 |                    |            |                     |                               |                    |
| laboolate                                                                                                    | magintado                                                                                                    |                  | 11.1        |            | n/a                  | 1111 000                                      | 10000           |                 |                    |            |                     |                               |                    |
| 6478 Gault Discovered 1988 May 12 by C. S. Shoemaker and E. M. Shoemaker at                                                                   |                                                                                                    |                  |             |            |                      |                                               |                 |                 |                    |            |                     |                               |                    |
| Named in memory of Donald Gault (1923-1999), a giant in the field of impact cratering processes. Gault                                        |                                                                                                    |                  |             |            |                      |                                               |                 |                 |                    |            |                     |                               |                    |
| applied his understanding and insight as an experimentalist to interpreting impact data and its application to                                |                                                                                                    |                  |             |            |                      |                                               |                 |                 |                    |            |                     |                               |                    |
| the moon, the earth, Mars and Mercury. His work is at the heart of the most basic of all processes                                            |                                                                                                    |                  |             |            |                      |                                               |                 |                 |                    |            |                     |                               |                    |
| concern                                                                                                    | ed with so                                                                                                    | olid bodie       | es in t     | he sol     | ar syst              | em. It i                                      | s the           | "rock"          | ' upon             | which o    | others tried        | l to build.                   |                    |
| NOTE: some special characters may not display properly (any characters within () are an attempt to place the proper accent above a character) |                                                                                                    |                  |             |            |                      |                                               |                 |                 |                    |            |                     |                               |                    |
| Reference                                                                                                    | :e: 1999072                                                                                                    | 28/MPCP          | ages.a      | rc         |                      |                                               |                 |                 |                    |            | La                  | st Updated:                   | 2010-06-11         |
| Alternate Designations<br>1988 JC1 = 1995 KC1                                                                                                 |                                                                                                    |                  |             |            |                      |                                               |                 |                 |                    |            |                     |                               |                    |
| [Eph                                                                                                    | [Ephemeris   Orbit Diagram   Orbital Elements   Mission Design   Physical Parameters   Discovery Circumstances ] |                  |             |            |                      |                                               |                 |                 |                    |            |                     |                               |                    |
| ABO                                                                                                    | UT SSD                                                                                                    | C                | REDITS      | AWAR       | DS                   | P                                             |                 | /COP            | RIGHT              |            | GLOSSAF             | <b>۲۲</b>                     | LINKS              |
| FIR.                                                                                                    |                                                                                                    | 7                |             |            |                      | 2019-Ma<br>(server                            | ay-02<br>c date | 08:33<br>/time) | UT (               | NASA       | Site Mana<br>Webmas | ger: Ryan S.<br>ster: Alan B. | Park<br>Chamberlin |
|                                                                                                    |                                                                                                    |                  |             |            |                      |                                               |                 |                 |                    |            |                     |                               |                    |

A questo punto ci sono due possibilità, o si edita il file – Soft00Cmt.txt – e si aggiungono i nuovi parametri in fondo al file o si duplica il file, lo si ripulisce dei valori delle comete e si aggiungono i nuovi dati. **Attenzione** perché se scarichiamo da WinAfrho un nuovo file di comete esso potrebbe sovrascrivere il file con le aggiunte che abbiamo fatto.

A questo punto ci troveremo due file con lo stesso nome, basta rinominare quello che non si usa e viceversa.

Il file dell'asteroide conterrà solo una stringa.

#### UNA NUOVA COMETA

Recentemente è arrivata una nuova cometa, per trovare gli elementi orbitali ci possiamo appoggiare al servizio online che l'MPC mette a disposizione. Se dobbiamo aggiornare i nostri planetari e usare WinAfrho il problema invece si pone in tutta la sua gravità. L'MPC per diversi giorni non aggiorna i file delle comete e l'MPCORB.DAT. Questo impedisce ai nostri software di trovare il nuovo oggetto, per esempio impedisce di fare misure Afrho, nel suo menù non troveremo la nuova cometa. Possiamo risolvere il problema inserendo a mano gli elementi che troviamo sul sito del JPL (**vedi sopra**) ma nella stringa bisogna inserire anche il nome che gli è stato dato dall'MPC che troviamo alla pagina -

https://minorplanetcenter.net//mpec/RecentMPECs.html -.

Trovata la circolare:

MPEC 2019-R113 (2019 September 13)

• COMET C/2019 Q4 (Borisov)

la apriamo e copieremo la sigla data dall'MPC. Sotto la MPEC relativa e la relativa stringa selezionata.

| M.P.E.C. 2019-R113                                                                                                    | Issued 2019 September 13, 15:00 UT                                                                                                    |  |  |  |  |  |  |  |
|----------------------------------------------------------------------------------------------------|----------------------------------------------------------------------------------------------------|--|--|--|--|--|--|--|
| The Minor Planet Electronic Circulars<br>minor planets and routine data on<br>on behalf of Division F of the Internat<br>Minor Planet Center, Smithsonian<br>Cambridge, MA 021 | contain information on unusual<br>comets. They are published<br>ional Astronomical Union by the<br>Astrophysical Observatory,<br>38, U.S.A. |  |  |  |  |  |  |  |
| Prepared using the Tamkin Foundation Computer Network                                                                                                    |                                                                                                    |  |  |  |  |  |  |  |
| MPC@CFA.HARVA                                                                                                    | RD.EDU                                                                                                    |  |  |  |  |  |  |  |
| URL https://www.minorplanetcent                                                                                                    | er.net/ ISSN 1523-6714                                                                                                    |  |  |  |  |  |  |  |
| COMET C/2019 Q4 (Borisov)                                                                                                    |                                                                                                    |  |  |  |  |  |  |  |
| Observations:                                                                                                    |                                                                                                    |  |  |  |  |  |  |  |

I campi della stringa che servono a Winafrho sono riportati sotto. Il campo *selezionato sopra* va inserito rispettando le posizioni che in questo caso partono dalla posizione 5.

..+...1...+...2...+...3...+...4...+...5...+...6...+...7...+...8...+...9...+...10...+..11....+..12. CK190040 2019 12 6.667 2.0859 3.704294 207.375 308.8405 43.3512 20190913 17.8 0.00 C/2019 Q4 (Borisov)

Fatto ciò WinAfrho troverà l'oggetto e noi potremo fare le misure, inoltre si eviterà di generare un errore che impedisce di generare e salvare il file \*.CSV da inviare al database.

# La curva ideale.

La misura Afrho è influenzata oltre che dalla risoluzione dei nostri strumenti anche dal seeing. Ma allora quale dovrebbe essere in teoria una curva ideale?. Una chioma teorica con andamento 1/r Afrho deve essere costante a tutte le aperture che utilizziamo come da figura sotto.

![](_page_40_Figure_2.jpeg)

In realtà sommando tutte le incertezze delle nostre riprese la curva si discosta parecchio da quella ideale. Basta osservare le curve contenute in questo manuale.